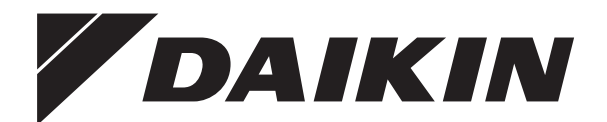

# Руководство по применению для пользователя

Daikin Altherma — низкотемпературный раздельный агрегат

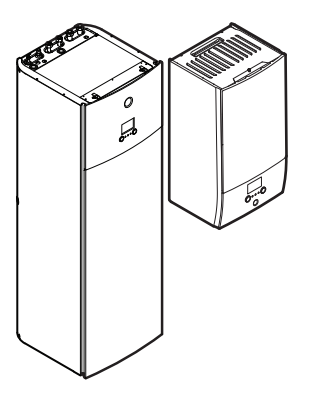

EHBH04+08DA EHBX04+08DA

EHVH04S18DA EHVH04S23DA EHVH08S18DA EHVH08S23DA EHVX04S18DA EHVX04S23DA EHVX08S18DA EHVX08S23DA

Руководство по применению для пользователя Daikin Altherma — низкотемпературный раздельный агрегат

русский

## Содержание

| 1 | Оби                  | бщая техника безопасности 2 |                                                         |        |
|---|----------------------|-----------------------------|---------------------------------------------------------|--------|
|   | 1.1                  | Инфор                       | мация о документации                                    | 2      |
|   |                      | 1.1.1                       | Значение предупреждений и символов                      | 2      |
|   | 1.2                  | Пользо                      | вателю                                                  | 3      |
| 2 | Инф                  | орма                        | ция о настоящем документе                               | 3      |
| 3 | Информация о системе |                             |                                                         |        |
|   | 3.1                  | Компон                      | енты в типичной схеме системы                           | 4      |
| 4 | Опе                  | рация                       | 1                                                       | 4      |
|   | 4.1                  | Интерф                      | рейс пользователя: Общий обзор                          | 4      |
|   | 4.2                  | Возмож                      | кные экраны: Краткий обзор                              | 5      |
|   |                      | 4.2.1                       | Главный экран                                           | 5      |
|   |                      | 4.2.2                       | Экран главного меню                                     | 6      |
|   |                      | 4.2.3                       | Экран уставок                                           | 7      |
|   |                      | 4.2.4                       | Подробный экран со значениями                           | 7      |
|   | 4.3                  | Основн                      | ое применение                                           | 7      |
|   |                      | 4.3.1                       | Использование главного экрана                           | 7      |
|   |                      | 4.3.2                       | Использование структуры меню                            | 7      |
|   |                      | 4.3.3                       | Включение или выключение отдельных функции              |        |
|   | 4.4                  | управл                      | ение нагревом и охлаждением помещении                   | 7      |
|   |                      | 4.4.1                       | О контроле обогрева и охлаждения помещении              | /<br>0 |
|   |                      | 4.4.2                       | Определение используемого метода рерупировки            | 0      |
|   |                      | 4.4.0                       | температуры                                             | 8      |
|   |                      | 4.4.4                       | Изменение требуемой температуры в помешении             | 9      |
|   |                      | 4.4.5                       | Изменение требуемой температуры воды на                 |        |
|   |                      |                             | выходе                                                  | 9      |
|   | 4.5                  | Управл                      | ение горячей водой бытового потребления                 | 9      |
|   |                      | 4.5.1                       | Информация о контроле горячей воды бытового потребления | 9      |
|   |                      | 4.5.2                       | Режим повторного нагрева                                | 10     |
|   |                      | 4.5.3                       | Запланированный режим                                   | 10     |
|   |                      | 4.5.4                       | Запланированный режим + режим повторного нагрева        | 10     |
|   |                      | 4.5.5                       | Изменение температуры горячей воды бытового потребления | 10     |
|   |                      | 4.5.6                       | Использование режима быстрого нагрева для               |        |
|   |                      |                             | горячей воды бытового потребления                       | 11     |
|   | 4.6                  | Дополн                      | ительные функции                                        | 11     |
|   |                      | 4.6.1                       | Изменение уровня разрешений пользователей               | 11     |
|   |                      | 4.6.2                       | Использование тихого режима                             | 11     |
|   |                      | 4.6.3                       | Использование режима выходных                           | 11     |
|   |                      | 4.6.4                       | Считывание информации                                   | 12     |
|   |                      | 4.6.5                       | Для конфигурации времени и даты                         | 12     |
|   | 4.7                  | предва                      | рительно установленные значения и расписания            | 12     |
|   |                      | 4.7.1                       | использование предварительно установленных значений     | 12     |
|   |                      | 472                         | Настройка стоимости энергии                             | 12     |
|   |                      | 473                         | Использование и программирование расписаний             | 13     |
|   |                      | 4.7.4                       | Экран расписания: Пример                                | 14     |
|   | 4.8                  | Работа                      | в зависимости от погоды                                 | 15     |
|   |                      | 4.8.1                       | Подробный экран с кривой зависимости от                 | 16     |
|   | 4.9                  | Структу                     | /ра меню: обзор пользовательских настроек               | 17     |
|   | 4.10                 | Настро                      | йки установщика: таблицы, заполняемые<br>зишком         | 18     |
|   |                      | 4.10.1                      | Мастер конфигурации                                     | 18     |
|   |                      | 4.10.2                      | Меню настроек                                           | 18     |
| 5 | Сов                  | еты п                       | о энергосбережению                                      | 18     |
| 6 | Tex                  | ничес                       | кое и иное обслуживание                                 | 19     |
|   | 6.1                  | Обзор:                      | Техническое и иное обслуживание                         | 19     |
|   | 6.2                  | Поиск н                     | юмера контакта/справки                                  | 19     |

#### 7 Возможные неисправности и способы их устранения 19 7.1 Отображение текста справки в случае неисправности ...... 19 7.2 Проверка журнала сбоев ..... 19 7.3 Признак: В жилом помещении слишком холодно или слишком жарко..... 20 7.4 Признак: вода в кране слишком холодная ...... 20 7.5 8 Перемещение 20 8.1 9 Утилизация 20 10 Глоссарий 21

1 Общая техника

## Общая техника безопасности

### 1.1 Информация о документации

- Язык оригинальной документации английский. Документация на любом другом языке является переводом.
- Меры предосторожности, описанные в настоящем документе, крайне важны, поэтому их нужно тщательно соблюдать.
- К установке системы и к выполнению всех операций, о которых рассказывается в руководстве по монтажу и в справочнике монтажника, допускаются ТОЛЬКО уполномоченные специалисты по монтажу.

#### 1.1.1 Значение предупреждений и символов

|              | ОПАСНО!                                            |
|--------------|----------------------------------------------------|
|              | Обозначает ситуацию, которая приведет к гибели или |
|              | серьезной травме.                                  |
| A            |                                                    |
| <u>/</u> 4\  | ТОКОМ                                              |
|              | Обозначает ситуацию, которая может привести к      |
|              | поражению электрическим током.                     |
|              | ОПАСНО! РИСК ОЖОГОВ                                |
|              | Обозначает ситуацию, которая может привести к      |
|              | ожогам от крайне высоких или низких температур.    |
| Δ            |                                                    |
|              |                                                    |
|              | Обозначает ситуацию, которая может привести к      |
|              | взрыву.                                            |
| $\wedge$     | ПРЕДУПРЕЖДЕНИЕ                                     |
|              | Обозначает ситуацию, которая может привести к      |
|              | гибели или серьезной травме.                       |
| ۸            |                                                    |
|              | МАТЕРИАЛ                                           |
|              |                                                    |
| A            | ПРЕДОСТЕРЕЖЕНИЕ                                    |
|              | Обозначает ситуацию, которая может привести к      |
|              | травме малой или средней тяжести.                  |
|              | ПРИМЕЧАНИЕ                                         |
| $\mathbf{U}$ |                                                    |
|              | Ооозначает ситуацию, которая может привести к      |

повреждению оборудования или имущества.

### 2 Информация о настоящем документе

ИНФОРМАЦИЯ

i

Обозначает полезные советы или дополнительную информацию.

| Символ | Пояснения                                                                                                    |
|--------|----------------------------------------------------------------------------------------------------|
| Ĩ      | Прежде чем приступать к установке<br>оборудования, ознакомьтесь с содержанием<br>руководства по монтажу и эксплуатации, а<br>также с инструкциями по прокладке<br>электропроводки. |
|        | Перед выполнением любых работ по<br>техническому и иному обслуживанию<br>ознакомьтесь с содержанием руководства по<br>техобслуживанию.                                             |
|        | Дополнительную информацию см. в<br>справочном руководстве для монтажника и<br>пользователя.                                                                                        |

### 1.2 Пользователю

- Если возникли СОМНЕНИЯ по поводу установки или эксплуатации блока, обратитесь к монтажнику.
- Данным устройством могут пользоваться дети старше 8 лет, а также лица с ограниченными физическими, сенсорными или умственными возможностями, а равно и те, у кого нет соответствующего опыта и знаний, однако все они допускаются к эксплуатации устройства только под наблюдением или руководством лица. несущего ответственность за ИХ безопасность и полностью осознающего вытекающие отсюда риски. Игры детей с устройством НЕ допускаются. К чистке и повседневному обслуживанию устройства дети допускаются ТОЛЬКО под руководством квалифицированных взрослых.

#### ПРЕДУПРЕЖДЕНИЕ

Чтобы предотвратить поражение электрическим током или пожар:

- НЕ промывайте блок струей воды.
- НЕ эксплуатируйте блок с влажными руками.
- НЕ устанавливайте никакие предметы, содержащие воду, на блок.

#### ПРИМЕЧАНИЕ

- НЕ ДОПУСКАЕТСЯ размещать любые предметы и оборудование на агрегате.
- НЕ ДОПУСКАЕТСЯ залезать на блок, сидеть и стоять на нем.

Блоки помечены следующим символом:

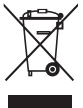

Это значит, что электрические и электронные изделия НЕЛЬЗЯ смешивать с несортированным бытовым мусором. НЕ ПЫТАЙТЕСЬ демонтировать систему самостоятельно: демонтаж системы, удаление холодильного агента, масла и других компонентов должны проводиться уполномоченным монтажником в соответствии с действующим законодательством.

Блоки необходимо сдавать специальную на перерабатывающую станцию для утилизации, переработки и использования. Обеспечивая надлежащую вторичного настоящего изделия, способствуете утилизацию ΒЫ предотврашению негативных наступления возможных последствий для окружающей среды и здоровья людей. За дополнительной информацией обращайтесь к монтажнику или в местные органы власти.

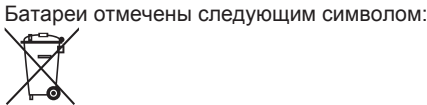

Это значит, что батарейки НЕЛЬЗЯ смешивать с несортированным бытовым мусором. Если под значком размещен символ химического вещества, значит, в батарейке содержится тяжелый металл с превышением определенной концентрации.

Встречающиеся символы химических веществ: Pb – свинец (>0,004%).

Использованные батареи необходимо сдавать на специальную перерабатывающую станцию для утилизации. Обеспечивая надлежащую утилизацию использованных батарей, Вы способствуете предотвращению наступления возможных негативных последствий для окружающей среды и здоровья людей.

## 2 Информация о настоящем документе

Благодарим вас за приобретение данного устройства. Убедительная просьба:

- Перед работой с интерфейсом пользователя внимательно прочитать документацию для обеспечения наилучшей производительности.
- Узнать у установщика о настройках, использованных для конфигурации системы. Проверить, заполнил ли установщик таблицы настроек. Если нет, попросить сделать это.
- Хранить документацию для использования в будущем в качестве справочника.

#### Целевая аудитория

Конечные пользователи

#### Комплект документации

Настоящий документ является частью комплекта документации. В полный комплект входит следующее:

- Общие правила техники безопасности:
  - Инструкции по технике безопасности, которые необходимо прочитать перед эксплуатацией системы
  - Формат: Документ (в ящике внутреннего агрегата)
- Руководство по эксплуатации:
  - Краткое руководство для стандартного использования
- Формат: Документ (в ящике внутреннего агрегата)
- Руководство по применению для пользователя:
  - Подробные пошаговые инструкции и справочная информация для стандартного и расширенного использования
  - Формат: Файлы на веб-странице http:// www.daikineurope.com/support-and-manuals/productinformation/

Последние редакции предоставляемой документации доступны на региональном веб-сайте Daikin или у установщика.

Язык оригинальной документации английский. Документация на любом другом языке является переводом.

#### Навигационная цепочка

Навигационная цепочка (пример: **[4.3]**) помогает определить текущее местонахождение в структуре меню интерфейса пользователя.

## 3 Информация о системе

| 1 | Для активации навигационной цепочки: на       | ? |
|---|-----------------------------------------------|---|
|   | главном экране или на экране главного меню    |   |
|   | нажмите кнопку справки. Навигационная цепочка |   |
|   | появится в левом верхнем углу экрана.         |   |
| 2 | Для отключения навигационной цепочки: снова   | ? |
|   | нажмите кнопку справки.                       |   |

В настоящем документе также упоминается эта навигационная цепочка. **Пример:** 

| 1 | Перейдите к [4.3]: Нагрев/охлаждение | <b>I</b> Rtin O |
|---|--------------------------------------|-----------------|
|   | помещения > Рабочий диапазон.        |                 |

#### Это означает:

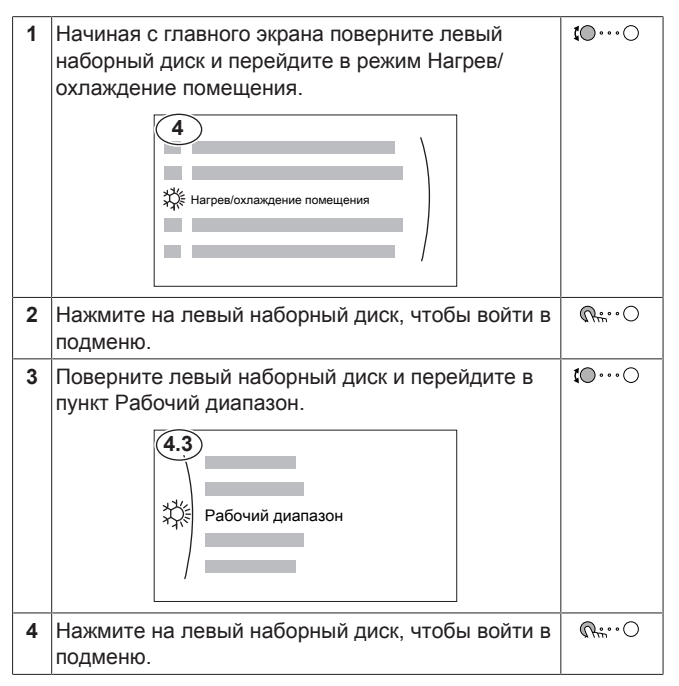

## 3 Информация о системе

В зависимости от схемы система обладает следующими возможностями:

- Обогрев помещения
- Охлаждение помещения (при установке модели теплового насоса с нагревом и охлаждением)
- Производство горячей воды бытового потребления (при установке бака DHW)

# 3.1 Компоненты в типичной схеме системы

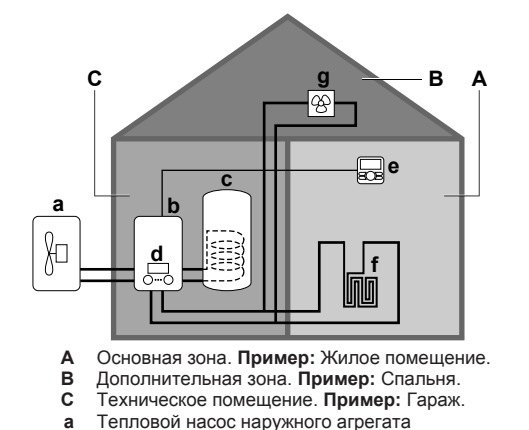

- **b** Тепловой насос внутреннего агрегата
- с Резервуар горячей воды бытового потребления
- d Интерфейс пользователя внутреннего агрегата
- Интерфейс пользователя, используемый в качестве комнатного термостата
- f Нагрев полов
- g Радиаторы, конвекторы теплового насоса или фанкойлы

## ИНФОРМАЦИЯ

В зависимости от типа внутреннего агрегата можно использовать отдельный или встроенный во внутренний агрегат резервуар для горячей воды бытового потребления (если он установлен).

## 4 Операция

## 4.1 Интерфейс пользователя: Общий обзор

Интерфейс пользователя имеет следующие компоненты:

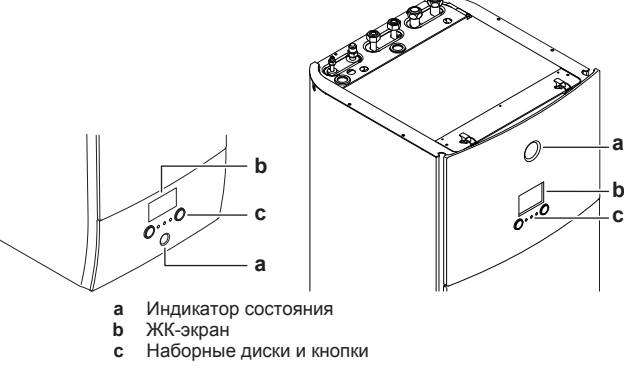

#### Индикатор состояния

Светодиоды индикатора состояния горят или мигают, показывая рабочий режим агрегата.

| Светодиод                   | Режим             | Описание                                                                                                    |
|-----------------------------|-------------------|----------------------------------------------------------------------------------------------------|
| Мигает синим<br>светом      | Режим<br>ожидания | Агрегат не находится в работе.                                                                                                    |
| Горит синим<br>светом       | Эксплуатация      | Агрегат находится в работе.                                                                                                    |
| Мигает<br>красным<br>светом | Сбой              | Произошел сбой.<br>Дополнительные сведения см.<br>в разделе "7.1 Отображение<br>текста справки в случае<br>неисправности" на стр. 19. |

#### ЖК-экран

У ЖК-дисплея есть неактивный режим. По прошествии определенного времени отсутствия взаимодействия с интерфейсом пользователя экран темнеет. Нажатие какой-либо кнопки или поворот любого наборного диска активирует дисплей. Время отсутствия взаимодействия отличается в зависимости от уровня разрешений пользователя:

- Пользователь или Опытный пользователь: 15 мин
- Установщик: 1 ч
- Наборные диски и кнопки

Вы используете наборные диски и кнопки:

- Для навигации по экранам, меню и настройкам ЖК-экрана
- Для задания значений

Руководство по применению для пользователя

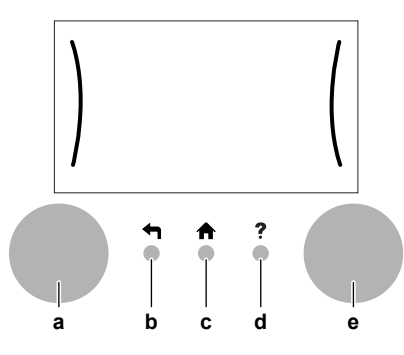

|   | Позиция                     | Описание                                                                                                    |  |  |
|---|-----------------------------|----------------------------------------------------------------------------------------------------|--|--|
| а | Левый<br>наборный<br>диск   | Когда вы можете использовать левый<br>наборный диск, на ЖК-дисплее в левой части<br>экрана отображается дуга.                                                              |  |  |
|   |                             | <ul> <li>         «         «         «</li></ul>                                                                                                    |  |  |
|   |                             | <ul> <li>C: Поверните левый наборный диск.</li> <li>Выберите пункт меню.</li> </ul>                                                                                        |  |  |
|   |                             | <ul> <li></li></ul>                                                                                                    |  |  |
| b | Кнопка<br>возврата<br>назад | <ul> <li>Нажмите, чтобы вернуться на один шаг в<br/>структуре меню.</li> </ul>                                                                                             |  |  |
| С | Кнопка<br>"Домой"           | Нажмите, чтобы вернуться на главный<br>экран.                                                                                                    |  |  |
| d | Кнопка<br>справки           | ?: Нажмите, чтобы отобразить текст справки,<br>относящийся к текущей странице (если<br>имеется).                                                                           |  |  |
| е | Правый<br>наборный<br>диск  | Когда вы можете использовать правый наборный диск, на ЖК-дисплее в правой части экрана отображается дуга.                                                                  |  |  |
|   |                             | <ul> <li>О…®: Поверните, затем нажмите на<br/>правый наборный диск. Измените значение<br/>или настройку, показываемые в правой части<br/>экрана.</li> </ul>                |  |  |
|   |                             | <ul> <li>О…Ф: Поверните правый наборный диск.</li> <li>Навигация по возможным значениям и<br/>настройкам.</li> </ul>                                                       |  |  |
|   |                             | <ul> <li>О…          О…              П<sub>т</sub>: Нажмите на правый наборный диск.     </li> <li>Подтвердите свой выбор и перейдите к следующему пункту меню.</li> </ul> |  |  |

## 4.2 Возможные экраны: Краткий обзор

Самые распространенные экраны:

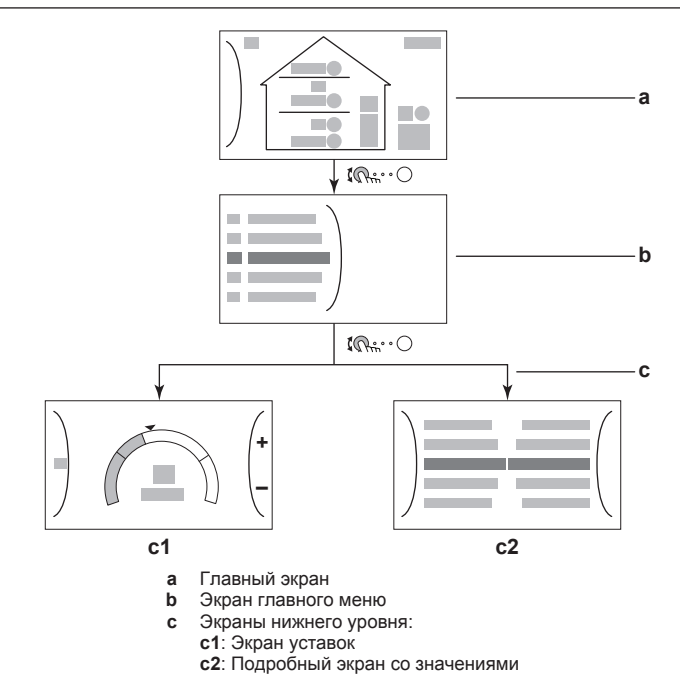

### 4.2.1 Главный экран

Нажмите кнопку 🔿, чтобы вернуться на главный экран. Вы видите краткий обзор конфигурации агрегата, значения температуры в помещении и уставки температуры. На главном экране отображаются только символы, применимые для вашей конфигурации.

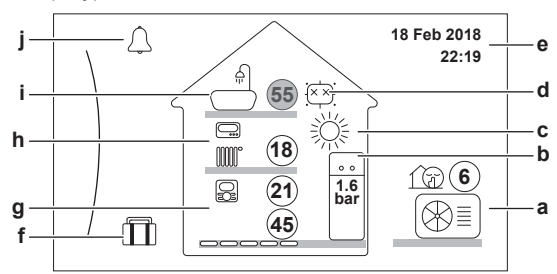

|              | Во | зможные действия на этом экране                                                                                                    |  |  |
|--------------|----|----------------------------------------------------------------------------------------------------|--|--|
| <b>\$0</b> 0 | Г  | Переход через список главного меню.                                                                                                    |  |  |
| Rin O        | Г  | lереход на экран главного меню.                                                                                                    |  |  |
| ?            | A  | ктивация/отключение навигационной цепочки.                                                                                                    |  |  |
| Позиция      |    | Описание                                                                                                    |  |  |
| 2121         |    | Значения температуры показываются в кружках. Если кружок серый, соответствующая операция (например: нагрев помещения) в настоящее время неактивна. |  |  |
| Наружный а   |    | : Наружный агрегат                                                                                                    |  |  |
| a2 a3 a2     |    | பி : Тихий режим активен                                                                                                    |  |  |
| a1           | a3 | Измеренная окружающая температура                                                                                                    |  |  |

| Позиция    |          | Описание                                           |  |  |
|------------|----------|----------------------------------------------------|--|--|
| Внутренни  | b1       | Внутренний агрегат:                                |  |  |
| й агрегат/ |          |                                                    |  |  |
| резервуар  |          |                                                    |  |  |
| для        |          | •: Напольный внутренний агрегат с                  |  |  |
| горячеи    |          | встроенным резервуаром                             |  |  |
| бытового   |          |                                                    |  |  |
| потреблен  |          | • Настенный внутренний агрегат с                   |  |  |
| ия         |          | отдельным резервуаром                              |  |  |
|            |          |                                                    |  |  |
| b2         |          | ••                                                 |  |  |
| b1         |          | <ul> <li>: Настенный внутренний агрегат</li> </ul> |  |  |
|            | b2       | Давление воды                                      |  |  |
| Режим      | с        | • Ж. Охлажление                                    |  |  |
| работы в   |          | w.                                                 |  |  |
| пространст |          | • 🞊: Нагрев                                        |  |  |
| ве         |          |                                                    |  |  |
| Дезинфекц  | d        | • 🖾 Режим дезинфекции активен                      |  |  |
| ия/режим   |          |                                                    |  |  |
| быстрого   |          | <ul> <li>Режим быстрого нагрева активен</li> </ul> |  |  |
| нагрева    |          |                                                    |  |  |
| Дата/      | е        | Гекущие дата и время                               |  |  |
| время      |          |                                                    |  |  |
| Выходнои   | Ť        | Ш: Режим выходных активен                          |  |  |
| Главная    | g1       | Тип нагревательного прибора:                       |  |  |
| зона       |          | • вене: Нагрев полов                               |  |  |
| g3 g4      |          |                                                    |  |  |
| g1 g2      |          | <ul> <li>Елок фанкойла</li> </ul>                  |  |  |
| 9. 9       |          | •: Радиатор                                        |  |  |
|            | a2       | Уставка температуры воды на выходе                 |  |  |
|            | 9=       |                                                    |  |  |
|            | ys       |                                                    |  |  |
|            |          | • 😅: интерфейс пользователя Daikin,                |  |  |
|            |          | используемый в качестве комнатного                 |  |  |
|            |          | термостата                                         |  |  |
|            |          | • 🚍: Внешнее управление                            |  |  |
|            |          | • Скрыто: Управление температурой воды на          |  |  |
| выходе     |          | выходе                                             |  |  |
|            | g4       | Измеренная температура в помещении                 |  |  |
| Дополните  | h1       | Тип нагревательного прибора:                       |  |  |
| льная зона |          | • Нагрев попов                                     |  |  |
| h3         |          |                                                    |  |  |
| h1 h2      |          | • 💻 : Блок фанкойла                                |  |  |
|            |          | • Ш : Радиатор                                     |  |  |
|            | h2       | Уставка температуры волы на выхоле                 |  |  |
|            | h2       |                                                    |  |  |
|            | 113      |                                                    |  |  |
|            |          | • 🖃 Внешнее управление                             |  |  |
|            |          | • Скрыто: Управление температурой воды на          |  |  |
|            |          | выходе                                             |  |  |
| Горячая    | i1       | <u>_</u>                                           |  |  |
| вода       |          | : Горячая вода бытового потребления                |  |  |
| бытового   | i2       | Измеренная температура в резервуаре                |  |  |
| потреблен  |          |                                                    |  |  |
| ИЯ         |          |                                                    |  |  |
| i1 i2      |          |                                                    |  |  |
| Сбой       | i        |                                                    |  |  |
|            | <b>,</b> | س или بنا المعني . Произошел соои                  |  |  |
|            |          | Дополнительные сведения см. в разделе              |  |  |
|            |          | 7.1 Отображение текста справки в случае            |  |  |
|            |          | неисправности на стр. 19.                          |  |  |

### 4.2.2 Экран главного меню

На главном экране нажмите кнопку  $\mathfrak{A}_{m}^{*} \circ \mathcal{O}$ , чтобы открыть экран главного меню. Из главного меню вы можете получить доступ к различным экранам уставок и подменю.

|  | 1 |
|--|---|
|  |   |
|  |   |
|  |   |
|  | 1 |

| В                          | озможні  | ые действия на этом экране                                                                                                    |
|----------------------------|----------|----------------------------------------------------------------------------------------------------|
| <b>\$0</b> 0               | Переход  | д через список.                                                                                                    |
| RO                         | Вход в г | юдменю.                                                                                                    |
| ?                          | Активац  | ия/отключение навигационной цепочки.                                                                                                    |
| Позици                     | я        | Описание                                                                                                    |
| 🗘 или 🗥 Сб                 | ОЙ       | Ограничение: Отображается только в<br>случае сбоя.                                                                                                    |
|                            |          | Дополнительные сведения см. в разделе<br>"7.1 Отображение текста справки в<br>случае неисправности" на стр. 19.                                                                                             |
| 🚯 Помещени                 | e        | Ограничение: Отображается только в<br>том случае, если комнатный термостат<br>подключен к внутреннему агрегату.                                                                                             |
|                            |          | Задание температуры в помещении.                                                                                                    |
| 🔄 Главная з                | она      | Отображается соответствующий символ<br>для типа нагревательного прибора в<br>основной зоне.                                                                                                    |
|                            |          | Задание температуры воды на выходе<br>для основной зоны.                                                                                                    |
| Дополните<br>зона          | ельная   | Ограничение: Отображается только в<br>том случае, если имеются две зоны<br>температуры воды на выходе.<br>Отображается соответствующий символ<br>для типа нагревательного прибора в<br>дополнительной зоне. |
|                            |          | Задание температуры воды на выходе<br>для дополнительной зоны (при наличии).                                                                                                    |
| Нагрев/<br>охлаждение      |          | Показывается соответствующий символ<br>для вашего агрегата.                                                                                                    |
| помещения                  |          | Перевод агрегата в режим нагрева или<br>режим охлаждения. На моделях только с<br>нагревом вы не можете изменить режим.                                                                                      |
| Г∷: Резерв.                |          | Ограничение: Отображается только при<br>наличии резервуара горячей воды<br>бытового потребления.                                                                                                    |
|                            |          | Задание температуры в резервуаре<br>горячей воды бытового потребления.                                                                                                    |
| О Пользоват.<br>настройки  |          | Предоставляет доступ к<br>пользовательским настройкам, таким как<br>режим выходных и тихий режим.                                                                                                    |
| 🛈 Информация               |          | Отображаются данные и информация о<br>внутреннем агрегате.                                                                                                    |
| 🗙 Настройки<br>установщика |          | Ограничение: Только для установщика.                                                                                                    |
|                            |          | Предоставляет доступ к<br>дополнительным настройкам.                                                                                                    |
| 💼 Пуско-наладка            |          | Ограничение: Только для установщика.                                                                                                    |
|                            |          | Выполнение испытаний и технического<br>обслуживания.                                                                                                    |
| 8<br>Пользоват.профиль     |          | Изменение профиля активного пользователя.                                                                                                    |

| Позиция        | Описание                                                                                                  |
|----------------|----------------------------------------------------------------------------------------------------|
| 🖒 Эксплуатация | Включение или выключение функции<br>нагрева/охлаждения и подготовки<br>горячей воды бытового потребления. |

#### 4.2.3 Экран уставок

Экран уставок отображается для экранов, описывающих компоненты системы, которым требуется значение уставки.

#### Пример:

- Экран температуры в помещении
- Экран главной зоны
- Экран дополнительной зоны
- Экран температуры в резервуаре

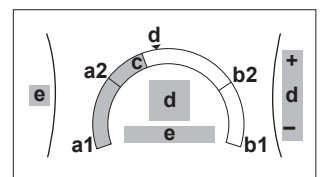

| Возможные действия на этом экране |                                                                   |  |
|-----------------------------------|-------------------------------------------------------------------|--|
| <b>10</b> ····O                   | Переход через список подменю.                                     |  |
| RO                                | Переход в подменю.                                                |  |
| 0@1                               | Регулировка и автоматическое применение<br>требуемой температуры. |  |

| Позиция               |    | Описание                                                                             |
|-----------------------|----|--------------------------------------------------------------------------------------|
| Минимальный предел    | a1 | Фиксируется агрегатом                                                                |
| температуры           | a2 | Ограничивается<br>установщиком                                                       |
| Максимальный предел   | b1 | Фиксируется агрегатом                                                                |
| температуры           | b2 | Ограничивается<br>установщиком                                                       |
| Текущая температура   | С  | Измеряется агрегатом                                                                 |
| Требуемая температура | d  | Поверните правый<br>наборный диск для<br>увеличения/уменьшения.                      |
| Подменю               | e  | Поверните левый<br>наборный диск или<br>нажмите на него, чтобы<br>перейти в подменю. |

### 4.2.4 Подробный экран со значениями

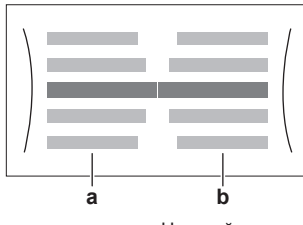

а Настройки b Значения

| Возможные действия на этом экране      |                                        |  |
|----------------------------------------|----------------------------------------|--|
| <b>\$0</b> 0                           | Переход через список настроек.         |  |
| 00)                                    | Изменение значения.                    |  |
| О···· 🕅 Переход к следующей настройке. |                                        |  |
| @O                                     | Подтверждение изменений и продолжение. |  |

## 4.3 Основное применение

#### 4.3.1 Использование главного экрана

#### Главный экран

На главном экране можно считать наиболее важные настройки для ежедневного использования. Настройка блока отображается схематически. Дополнительные сведения см. в разделе "4.2.1 Главный экран" на стр. 5.

#### Переход на главный экран

Нажмите кнопку \land, чтобы вернуться на главный экран.

#### 4.3.2 Использование структуры меню

#### Информация о структуре меню

Перейдите в структуру меню, чтобы изменить настройки блока и считать значения, такие как текущая температура. Обзор доступных пользователю настроек представлен в разделе "4.9 Структура меню: обзор пользовательских настроек" на стр. 17.

#### Переход в структуру меню

Нажмите 🕅 Стор для перехода в структуру меню.

#### 4.3.3 Включение или выключение отдельных функций

Некоторые функции блока можно включать или выключать по отдельности. Если функция выключена, соответствующий значок температуры на главном экране отображается серым цветом.

## Включение или выключение регулирования температуры в помещении

| 1 | Перейдите к [С.1]: Эксплуатация > Помещение. | <b>I</b> Rin ··· O |
|---|----------------------------------------------|--------------------|
| 2 | Выберите для функции вариант ВКЛ или ВЫКЛ.   | 00)                |

Включение или выключение нагрева/охлаждения помещения

| 1 | Перейдите к [С.2]: Эксплуатация > Нагрев/  | <b>I</b> RnO |
|---|--------------------------------------------|--------------|
|   | охлаждение помещения.                      |              |
| 2 | Выберите для функции вариант ВКЛ или ВЫКЛ. | 001          |

## Включение или выключение нагрева резервуара

| 1 | Перейдите к [С.3]: Эксплуатация > Резерв   | <b>I</b> AnO |
|---|--------------------------------------------|--------------|
| 2 | Выберите для функции вариант ВКЛ или ВЫКЛ. | 00}          |

## 4.4 Управление нагревом и охлаждением помещений

## 4.4.1 О контроле обогрева и охлаждения помещений

Контроль обогрева и охлаждения помещений обычно состоит из следующих этапов:

- 1 Установка режима работы в пространстве
- 2 Регулировка температуры

В зависимости от схемы системы и конфигурации установщика можно использовать различную регулировку температуры:

- Комнатный термостат (связанный или НЕ связанный управляет температурой воды на выходе)
- Управление по температуре воды на выходе
- Управление по внешнему комнатному термостату

#### 4.4.2 Установка режима работы в помещении

#### Информация о режимах работы в пространстве

В зависимости от модели теплового насоса необходимо указать системе используемый режим работы в пространстве: нагрев или охлаждение.

| Если установлена<br>модель<br>теплового насоса | Далее                                                                                                    |
|------------------------------------------------|----------------------------------------------------------------------------------------------------|
| Нагрев/охлаждение                              | Система нагревает и охлаждает<br>помещение. Необходимо указать<br>системе используемый режим работы<br>в пространстве.                                  |
| Только нагрев                                  | Система будет нагревать помещение,<br>но НЕ будет охлаждать его. НЕТ<br>необходимости указывать системе<br>используемый режим работы в<br>пространстве. |

Чтобы определить, установлена ли модель теплового насоса для нагрева/охлаждения

| 1 | Перейдите к [4]: Нагрев/охлаждение помещения. | <b>I</b> Att. O |
|---|-----------------------------------------------|-----------------|
| 2 | Проверьте, отображается ли и доступен ли для  | <b>\$@</b> +0   |
|   | изменения пункт [4.1] Режим работы. Если это  |                 |
|   | так, модель теплового насоса для нагрева/     |                 |
|   | охлаждения установлена.                       |                 |

Чтобы указать системе, какой использовать режим работы в пространстве:

| Можно                                | Местоположение |
|--------------------------------------|----------------|
| Проверить, какой режим работы в      | Главный экран  |
| пространстве используется в          |                |
| настоящее время.                     |                |
| Задать постоянный режим работы в     | Главное меню   |
| пространстве.                        |                |
| Ограничить возможность               |                |
| автоматического переключения в       |                |
| соответствии с месячным расписанием. |                |

#### Чтобы проверить, какой режим работы в помещении используется в настоящее время

Режим работы в помещении отображается на главном экране:

- Когда блок переведен в режим нагрева, отображается значок
- Когда блок переведен в режим охлаждения, отображается значок <sup>소</sup>.

Индикатор состояния указывает, работает ли блок в данный момент времени:

- Когда блок не работает, индикатор состояния мигает синим светом с интервалом, приблизительно равным 5 секундам.
- Когда блок работает, индикатор состояния непрерывно светится синим светом.

#### Задание режима работы в пространстве

| Перейдите к [4.1]: Нагрев/охлаждение помещения > Режим работы                                                                                                    | <b>:</b> @O                                                                                                    |
|----------------------------------------------------------------------------------------------------|----------------------------------------------------------------------------------------------------|
| Выберите один из следующих вариантов:                                                                                                    | <b>(</b> @+)                                                                                                    |
| <ul> <li>Нагрев: Всегда режим нагрева</li> </ul>                                                                                                    |                                                                                                    |
| <ul> <li>Охлажд.: Всегда режим охлаждения</li> </ul>                                                                                                    |                                                                                                    |
| <ul> <li>Автоматич.: Этот режим работы автоматически<br/>изменяется в зависимости от температуры<br/>снаружи. Ограничивается в соответствии с<br/>расписанием режима работы.</li> </ul> |                                                                                                    |
|                                                                                                    | <ul> <li>Перейдите к [4.1]: Нагрев/охлаждение<br/>помещения &gt; Режим работы</li> <li>Выберите один из следующих вариантов:</li> <li>Нагрев: Всегда режим нагрева</li> <li>Охлажд.: Всегда режим охлаждения</li> <li>Автоматич.: Этот режим работы автоматически<br/>изменяется в зависимости от температуры<br/>снаружи. Ограничивается в соответствии с<br/>расписанием режима работы.</li> </ul> |

Автоматическое переключение между нагревом и охлаждением НЕ применяется для моделей, предназначенных только для нагрева. Когда выбран вариант Автоматич., изменение режима работы основывается на Расписание для режима работы [4.2].

#### Ограничение возможности автоматического переключения в соответствии с расписанием

Условия: Вы задаете для режима работы в пространстве настройку Автоматич..

| 1 | Перейдите к [4.2]: Нагрев/охлаждение помещения > Расписание для режима работы. | <b>(</b> @++••••O |
|---|--------------------------------------------------------------------------------|-------------------|
| 2 | Выберите месяц.                                                                | <b>10</b> 0       |
| 3 | Для каждого месяца выберите вариант:                                           | 0@L               |
|   | <ul> <li>Реверсивный: Без ограничения</li> </ul>                               |                   |
|   | <ul> <li>Только нагрев: С ограничением</li> </ul>                              |                   |
|   | <ul> <li>Только охлажд.: С ограничением</li> </ul>                             |                   |
| 4 | Подтвердите изменения.                                                         | $\mathbb{R}$      |

#### Пример: Ограничения переключения

| Когда                                                            | ограничении    |
|------------------------------------------------------------------|----------------|
| во время холодного сезона.                                       | Только нагрев  |
| <b>Пример:</b> октябрь, ноябрь, декабрь, январь, февраль и март. |                |
| во время теплого сезона.                                         | Только охлажд. |
| Пример: июнь, июль и август.                                     |                |
| Во время переходного периода.                                    | Нагрев/охлажд. |
| Пример: апрель, май и сентябрь.                                  |                |

Если для параметров Режим работы и Расписание для режима работы выбран вариант Автоматич., режим работы определяется температурой снаружи.

#### 4.4.3 Определение используемого метода регулировки температуры

## Определение использования регулировки температуры (метод 1)

Проверьте заполненную установщиком таблицу настроек.

## Определение используемого способа управления температурой (метод 2)

На главном экране отображается используемый способ управления температурой.

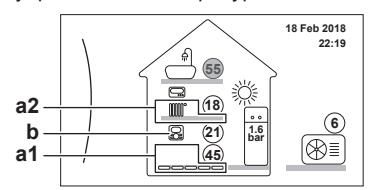

- a1 Нагревательный прибор основной зоны
   a2 Нагревательный прибор дополнительной зоны (если имеется)
  - **b** Тип комнатного термостата основной зоны

#### Определение количества зон температуры

Проверьте количество нагревательных приборов, отображаемых на главном экране:

| Если                                                     | Далее                        |
|----------------------------------------------------------|------------------------------|
| Отображается одно обозначение<br>нагревательного прибора | Имеется только одна<br>зона. |
| Отображаются два обозначения<br>нагревательных приборов  | Имеется две зоны.            |

#### Определение типа управления

Проверьте тип комнатного термостата основной зоны:

| Если       | Тогда используется управление<br>температурой основной зоны… |
|------------|--------------------------------------------------------------|
|            | Управление по термостату помещения                           |
|            | Управление по внешнему комнатному<br>термостату              |
| Нет значка | Управление по температуре воды на выходе                     |

## 4.4.4 Изменение требуемой температуры в помещении

Во время управления температурой в помещении вы можете использовать экран уставки температуры в помещении для считывания и регулировки требуемой температуры в помещении.

| 1 | Перейдите к [1]: Помещение.                                                                        | <b>I</b> Rttin O |
|---|----------------------------------------------------------------------------------------------------|------------------|
|   | Вы можете считывать требуемую и фактическую<br>температуру в помещении в центре экрана<br>уставки. |                  |
| 2 | Настройте требуемую температуру в помещении.                                                       | 00}              |

Если работа по расписанию включается после изменения требуемой температуры в помещении

- Температура не изменяется до выполнения действия по расписанию.
- Требуемая температура в помещении возвращается к значению по расписанию после выполнения действия по расписанию.

Работу по расписанию можно выключить (временно).

## Выключение управления температурой в помещении по расписанию

| 1 | Перейдите к [1.1]: Помещение > Расписание. | <b>I</b> AnO  |
|---|--------------------------------------------|---------------|
| 2 | Выберите Нет.                              | <b>1</b> 00++ |

## 4.4.5 Изменение требуемой температуры воды на выходе

ИНФОРМАЦИЯ

Вода на выходе — это вода, поступающая к нагревательным приборам. Требуемая температура воды на выходе задается установщиком в соответствии с типом нагревательного прибора. При возникновении проблем регулируйте только настройки температуры воды на выходе.

Вы можете использовать экран уставки температуры воды на выходе для считывания и регулировки требуемой температуры воды на выходе.

| 1 | Перейдите к [2]: Главная зона или [3]:<br>Дополнительная зона.                                  | <b>\$</b> @+***•O |
|---|-------------------------------------------------------------------------------------------------|-------------------|
|   | Вы можете считывать требуемую и фактическую температуру воды на выходе в центре экрана уставки. |                   |
| 2 | Настройте нужную температуру воды на выходе.                                                    | 001               |

Если работа по расписанию включается после изменения нужной температуры воды на выходе

- Температура не изменяется до выполнения действия по расписанию.
- Нужная температура воды на выходе возвращается к значению по расписанию после выполнения действия по расписанию.

Работу по расписанию можно выключить (временно).

Выключение управления температурой воды на выходе по расписанию

| 1 | Перейдите к одному из следующих пунктов меню:           | <b>\$@</b> ++••••O |
|---|---------------------------------------------------------|--------------------|
|   | <ul> <li>[2.1]: Главная зона &gt; Расписание</li> </ul> |                    |
|   | • [3.1]: Дополнительная зона > Расписание               |                    |
| 2 | Выберите Нет.                                           | <b>I</b> AnO       |

Включение работы в зависимости от погоды для температуры воды на выходе

См. раздел "4.8 Работа в зависимости от погоды" на стр. 15.

## 4.5 Управление горячей водой бытового потребления

#### 4.5.1 Информация о контроле горячей воды бытового потребления

В зависимости от режима резервуара горячей воды бытового потребления (настройка установщика) применяется различное управление горячей водой бытового потребления:

- Тол.повт.нагр.
- Расписание + повторный нагрев
- Только расписание

## ПРЕДОСТЕРЕЖЕНИЕ

Расписание доступа вспомогательного нагревателя используется, чтобы ограничить или разрешить работу вспомогательного нагревателя по недельной программе. Совет. Чтобы функция дезинфекции успешно выполнялась, следует разрешить работу вспомогательного нагревателя (по недельной программе) в течение не менее 4 часов после запланированного запуска дезинфекции. Если доступ к вспомогательному нагревателю во время дезинфекции ограничен, эта функция НЕ завершается успешно и формируется соответствующее предупреждение АН.

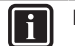

### ИНФОРМАЦИЯ

Если поступает код ошибки АН и функция дезинфекции не прерывалась из-за отбора горячей воды бытового потребления, рекомендуется выполнить следующие действия:

- Если выбран режим Тол.повт.нагр. или Расписание
   повторный нагрев, рекомендуется запрограммировать запуск функции дезинфекции не менее чем через 4 часа после последнего предполагаемого значительного отбора горячей воды. Этот запуск можно задать в настройках установщика (функция дезинфекции).
- режим • Еспи выбран Только расписание. рекомендуется запрограммировать работу в режиме Экологичный в течение 3 часов перед предусмотренным по расписанию запуском функции дезинфекции, чтобы предварительно прогреть резервуар.

Определение используемого режима горячей воды бытового потребления (метод 1)

Проверьте заполненную установщиком таблицу настроек.

#### Определение используемого режима горячей воды бытового потребления (метод 2)

| 1 | Перейдите к [5]: Резерв               | <b>(</b> R+) |
|---|---------------------------------------|--------------|
| 2 | Проверьте, какие пункты отображаются: | <b>10</b> O  |

| Если отображается                                                                | То режим резервуара горячей воды бытового потребления =… |
|----------------------------------------------------------------------------------|----------------------------------------------------------|
| Только [5.1] Режим<br>быстрого нагрева                                           | Тол.повт.нагр.                                           |
| Отображаются все<br>пункты за исключением<br>[5.4] Уставка<br>повторного нагрева | Только расписание                                        |
| Отображаются все<br>пункты, включая [5.4]<br>Уставка повторного<br>нагрева       | Расписание + повторный нагрев                            |

#### 4.5.2 Режим повторного нагрева

В режиме повторного нагрева резервуар горячей воды бытового потребления непрерывно нагревается до температуры, отображаемой на главном экране (пример: 50°C).

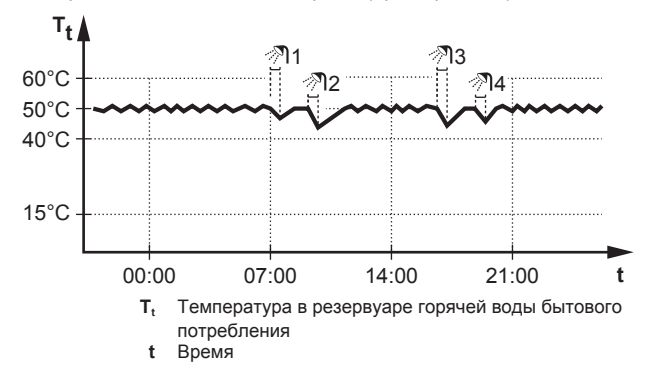

#### ИНФОРМАЦИЯ

i

i

Существует риск нехватки мощности для нагрева резервуара горячей воды бытового потребления без внутреннего вспомогательного нагревателя: при частом использовании горячей воды для бытового потребления часто и надолго прекращается нагрев/ охлаждение помещения при выборе следующего:

Резерв. > Режим нагрева > Тол.повт.нагр..

#### ИНФОРМАЦИЯ

Когда для резервуара горячей воды бытового потребления выбран режим повторного нагрева, существует значительный риск нехватки мощности и возникновения проблем с комфортом. При частом повторном нагреве регулярно прерывается нагрев/ охлаждение помещения.

#### 4.5.3 Запланированный режим

В запланированном режиме резервуар горячей воды бытового потребления вырабатывает горячую воду согласно расписанию. Лучше всего нагревать воду в резервуаре ночью, поскольку уменьшена потребность в нагреве помещения.

#### Пример:

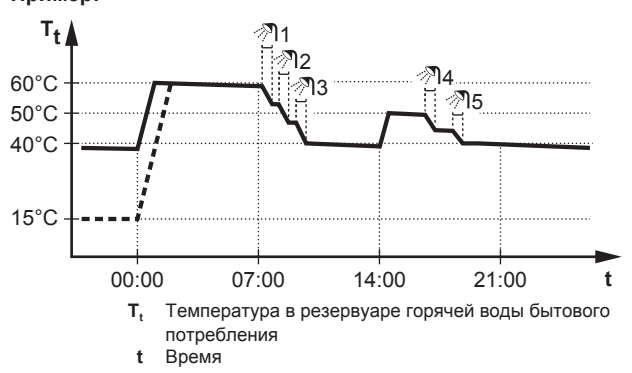

- Первоначально температура в резервуаре горячей воды бытового потребления такая же, как и температура воды бытового потребления, поступающей в резервуар воды бытового потребления, (например: 15°С).
- В 00:00 резервуар горячей воды бытового потребления программируется на нагрев воды до предварительно установленного значения (например: Комфорт = 60°С).
- Утром идет потребление горячей воды, и температура в резервуаре воды бытового потребления снижается.
- В 14:00 резервуар горячей воды бытового потребления программируется на нагрев воды до предварительно установленного значения (например: Экологичный = 50°С). Горячая вода снова доступна.
- Днем и вечером снова идет потребление горячей воды, и температура в резервуаре воды бытового потребления снова снижается.
- На следующий день в 00:00 цикл повторяется.

## 4.5.4 Запланированный режим + режим повторного нагрева

В режиме работы по расписанию + режиме повторного нагрева управление горячей водой бытового потребления происходит так же, как в режиме работы по расписанию. Однако если температура в резервуаре горячей воды бытового потребления предварительно падает ниже заданного значения нагрева резервуара-значение (=температура повторного гистерезиса; пример: 35°С), резервуар горячей воды бытового потребления нагревается до достижения уставки повторного нагрева (пример: 45°C). Это обеспечивает постоянное наличие минимального количества горячей воды.

#### Пример:

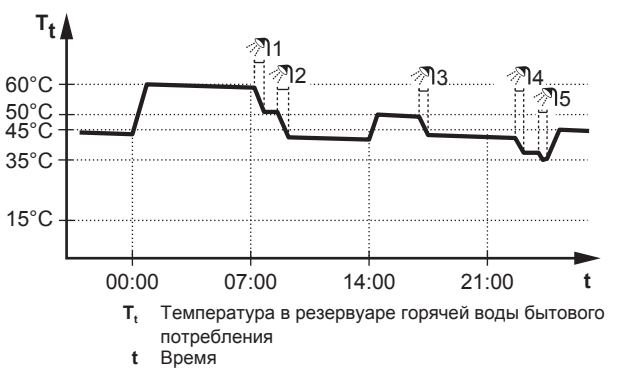

## 4.5.5 Изменение температуры горячей воды бытового потребления

В режиме Тол.повт.нагр. можно использовать экран уставки температуры в помещении для считывания и настройки температуры горячей воды бытового потребления.

| 1 | Перейдите к [5]: Резерв                                                                              | <b>(</b> 0++++++++++++++++++++++++++++++++++++ |
|---|----------------------------------------------------------------------------------------------------|------------------------------------------------|
|   | Вы можете считывать требуемую и фактическую<br>температуру в помещении в центре экрана<br>уставки.   |                                                |
| 2 | Поверните правый наборный диск, чтобы<br>настроить температуру горячей воды бытового<br>потребления. | ○···• <b>●</b> ≯                               |

В других режимах можно только просмотреть экран уставки, но не изменить его. Вместо этого можно изменить настройки Уставка комфорта [5.2], Уставка экономии [5.3] и Уставка повторного нагрева [5.4].

#### 4.5.6 Использование режима быстрого нагрева для горячей воды бытового потребления

#### Информация о режиме повышенной мощности

Режим Режим быстрого нагрева позволяет нагревать горячую воду бытового потребления с помощью резервного или вспомогательного нагревателя. Используйте этот режим в те дни, когда используется больше горячей воды, чем обычно.

#### Для проверки активации режима повышенной мощности

Режим повышенной мощности включен, если на главном экране отображается значок .

Для активации или отключения режима Режим быстрого нагрева действуйте, как описано ниже:

| 1 | Перейдите к [5.1]: Резерв. > Режим быстрого<br>нагрева     | <b>{</b> A#**•O |
|---|------------------------------------------------------------|-----------------|
| 2 | Выключите ВЫКЛ или включите ВКЛ режим<br>быстрого нагрева. | <b>:</b> @O     |

## Пример использования: немедленно требуется больше горячей воды

Следующая ситуация:

- Большая часть горячей воды бытового потребления уже использована.
- Нет возможности ждать следующего действия по расписанию для нагрева резервуара горячей воды бытового потребления.

Затем можно включить режим повышенной мощности. В резервуаре начинается нагрев горячей воды бытового потребления до температуры Комфорт.

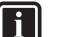

## ИНФОРМАЦИЯ

Когда активен режим повышенной мощности, существует значительный риск нехватки мощности для нагрева/охлаждения помещения и возникновения проблем с комфортом. Если часто используется горячая вода бытового потребления, часто и надолго может прекращаться нагрев/охлаждение помещения.

### 4.6 Дополнительные функции

Объем информации, который можно считывать в структуре меню зависит от уровня разрешений пользователей:

- Пользователь: Стандартный режим
- Опытный пользователь: Можно считывать дополнительную информацию

## 4.6.1 Изменение уровня разрешений пользователей

Для изменения уровня разрешений пользователей действуйте, как описано ниже:

| 1 | Перейдите к [В]: Пользоват.профиль.                                         | <b>I</b> Att. O |
|---|-----------------------------------------------------------------------------|-----------------|
| 2 | Введите соответствующий код для разрешений пользователя.                    |                 |
|   | <ul> <li>Переместите курсор слева направо.</li> </ul>                       | <b>10</b> ····O |
|   | <ul> <li>Просмотрите список цифр и измените<br/>выбранную цифру.</li> </ul> | 0@ <b>i</b>     |
|   | <ul> <li>Подтвердите пин-код и продолжайте.</li> </ul>                      | <b>G</b> H-···O |

#### Пин-код опытного пользователя

Пин-код для уровня Опытный пользователь — это **1234**. Теперь видны дополнительные пункты меню для пользователя.

#### Пин-код пользователя

Пин-код для уровня Пользователь — это 0000.

### 4.6.2 Использование тихого режима

#### Информация о тихом режиме

Тихий режим применяется для уменьшения шума наружного агрегата. В то же время это также снижает производительность нагрева и охлаждения системы. Есть несколько уровней тихого режима.

Можно:

- полностью деактивировать тихий режим
- активировать уровень тихого режима вручную до следующего действия по расписанию
- использовать и программировать расписание тихого режима

#### Для проверки активации тихого режима

Если включен тихий режим, на главном экране отображается значок (20).

#### Для использования тихого режима

| 1 | Перейдите к [7.4.1]: Пользоват. настройки > | $\mathbf{G}_{\mathbf{m}} \cdots \bigcirc$ |
|---|---------------------------------------------|-------------------------------------------|
|   | Тихий режим > Активация.                    |                                           |
| 2 | Выполните одно из следующих действий:       | _                                         |

| Если нужно                                     | Далее                                                                                                    |                    |
|------------------------------------------------|----------------------------------------------------------------------------------------------------|--------------------|
| полностью<br>деактивировать тихий<br>режим     | Выберите ВЫКЛ.                                                                                                    | <b>(</b> A+)       |
| вручную активировать<br>уровень тихого режима  | Выберите уровень тихого<br>режима. <b>Пример:</b> Наиболее<br>тихий.                                                                                                    | <b>(</b> A++••• () |
| использовать и                                 | Выберите Автоматич                                                                                                    | <b>I</b> Rin ··· O |
| программировать<br>расписание тихого<br>режима | Перейдите к пункту [7.4.2]<br>Расписание и<br>запрограммируйте<br>расписание.<br>Дополнительная<br>информация о расписании<br>приведена в разделе<br>"4.7.4 Экран расписания:<br>Пример" на стр. 14. | <b>(R*</b> **•O    |

#### Пример использования: днем спит ребенок

В следующей ситуации:

- Запрограммировано расписание тихого режима:
  - Ночью: Наиболее тихий.
  - Днем: ВЫКЛ для проверки тепло- и холодопроизводительности системы.
- Однако днем ребенок спит, и нужен тихий режим.

Тогда можно сделать следующее:

| 1 | Перейдите к [7.4.1]: Пользоват. настройки ><br>Тихий режим > Активация. | <b>(</b> @#…O      |
|---|-------------------------------------------------------------------------|--------------------|
| 2 | Выберите Наиболее тихий.                                                | <b>I</b> Rin ··· O |

Преимущество:

Наружный агрегат работает на самом тихом уровне.

#### 4.6.3 Использование режима выходных

#### Информация о режиме выходных

Во время выходных данный режим можно применять с целью отклонения от обычного расписания без необходимости изменять его. Когда включен режим выходных, нагрев/

охлаждение помещения и подготовка горячей воды бытового потребления выключаются. Остаются включенными защита помещения от замораживания и работа для предотвращения появления легионелл.

#### Типовая последовательность действий

Обычно режим выходных включает следующие стадии:

- 1 Настройка даты начала и завершения выходных.
- Активация режима выходных.

#### Чтобы проверить, активирован ли режим выходных и запущен ли он

Если включен режим выходных, на главном экране отображается значок П.

#### Конфигурирование выходных

| 1 | Активируйте режим выходных.                                                                   | —                          |
|---|-----------------------------------------------------------------------------------------------|----------------------------|
|   | <ul> <li>Перейдите к [7.3.1]: Пользоват. настройки &gt;<br/>Отпуск &gt; Активация.</li> </ul> | <b>(</b> @#…O              |
|   | <ul> <li>Выберите ВКЛ.</li> </ul>                                                             | $\mathbf{C}$               |
| 2 | Задайте первый день выходных.                                                                 | —                          |
|   | <ul> <li>Перейдите к [7.3.2]: Из.</li> </ul>                                                  | $\mathbf{C}_{\mathbf{n}}$  |
|   | <ul> <li>Выберите дату.</li> </ul>                                                            | <b>10</b> ····O            |
|   |                                                                                               | 001                        |
|   | <ul> <li>Подтвердите изменения.</li> </ul>                                                    | $\mathbb{R}$               |
| 3 | Задайте последний день выходных.                                                              | _                          |
|   | <ul> <li>Перейдите к [7.3.3]: До.</li> </ul>                                                  | <b>I</b> Rin ··· O         |
|   | <ul> <li>Выберите дату.</li> </ul>                                                            | <b>10</b> ····O            |
|   |                                                                                               | 001                        |
|   | • Подтвердите изменения.                                                                      | $\P^{\mu} \cdots \bigcirc$ |

#### 4.6.4 Считывание информации

#### Для считывания информации

| 1 Перейди | те к [8]: Информация. |
|-----------|-----------------------|
|-----------|-----------------------|

#### Возможная считываемая информация

| В меню                            | Можно считать                                                                                                    |
|-----------------------------------|----------------------------------------------------------------------------------------------------|
| [8.1] Данные<br>энергопотребления | Произведенная энергия,<br>потребление электричества и<br>газа                                                                                        |
| [8.2] Журнал сбоев                | Журнал сбоев                                                                                                    |
| [8.3] Информация о дилере         | Номер контакта/справки                                                                                                    |
| [8.4] Датчики                     | Помещение, резервуар или<br>горячая вода бытового<br>потребления, а также<br>температура снаружи и<br>температура воды на выходе<br>(если применимо) |
| [8.5] Приводы                     | Состояние/режим каждого привода                                                                                                    |
|                                   | Пример: Включение/<br>Выключение насоса горячей<br>воды бытового потребления                                                                         |
| [8.6] Режимы работы               | Текущий режим работы                                                                                                    |
|                                   | <b>Пример:</b> Режим<br>размораживания/возврата<br>масла                                                                                             |
| [8.7] О программе                 | Информация о версии системы                                                                                                    |
| [8.8] Состояние соединения        | Информация о состоянии<br>подключения блока, комнатном<br>термостате и адаптере<br>локальной сети.                                                   |

#### 4.6.5 Для конфигурации времени и даты

1 Перейдите к [7.2] Пользоват. настройки > Время/ Сти-О дата.

### 4.7 Предварительно установленные значения и расписания

## 4.7.1 Использование предварительно установленных значений

#### Информация о предварительно установленных значениях

Для некоторых настроек в системе можно определить предварительно установленные значения. Эти значения требуется задать только один раз. Затем их можно повторно использовать на других экранах, таких как экран расписания. При желании в дальнейшем изменить значение нужно сделать это всего лишь в одном месте.

## Определение предварительно установленных значений температуры в резервуаре

Для EHBH/X: Только при наличии резервуара горячей воды бытового потребления

В расписании подготовки горячей воды бытового потребления используются различные предварительно установленные значения:

| Предварительно<br>установленное<br>значение | Где применяется                                                         |
|---------------------------------------------|-------------------------------------------------------------------------|
| Уставка комфорта                            | В расписании, если используется                                         |
| Уставка экономии                            | режим резервуара горячей воды<br>бытового потребления                   |
|                                             | • Только расписание                                                     |
|                                             | • Расписание + повторный нагрев                                         |
| Уставка повторного<br>нагрева               | Если используется режим резервуара<br>горячей воды бытового потребления |
|                                             | <ul> <li>Расписание + повторный нагрев</li> </ul>                       |

#### Определение цен на энергоресурсы

Возможно, только если установщик включил режим Бивалентно.

| Предварительно<br>установленное<br>значение | Где применяется                 |
|---------------------------------------------|---------------------------------|
| Цена электроэнергии >                       | Используется на экране          |
| • Высокая                                   | еженедельного расписания при    |
| • Средняя                                   | настроике цен на энергоресурсы. |
| • Низкая                                    |                                 |
| Цена газа                                   |                                 |

#### 4.7.2 Настройка стоимости энергии

В системе можно задать следующие цены на энергоресурсы:

- фиксированную стоимость газа
- З уровня стоимости электроэнергии
- таймер еженедельного расписания для стоимости электроэнергии.

Более подробную информацию см. в руководстве по монтажу.

| Пример:  | Настройка | стоимости | энергии | в | интерфейсе |
|----------|-----------|-----------|---------|---|------------|
| пользова | теля      |           |         |   |            |

| Стоимость                    | Значение в строке навигации |
|------------------------------|-----------------------------|
| Топливо: 5,3 евроцента/кВт-ч | [7.6]=5,3                   |

In:···O

| Стоимость           | Значение в строке навигации |
|---------------------|-----------------------------|
| Электроэнергия:     | [7.5.1]=12                  |
| 12 евроцентов/кВт-ч |                             |

#### Настройка цены газа

| 1 | Перейдите к [7.6]: Пользоват. настройки > Цена<br>газа. | <b>(</b> R***••O |
|---|---------------------------------------------------------|------------------|
| 2 | Выберите цену на газ.                                   | <b>10</b> ····O  |
| 3 | Подтвердите изменения.                                  | $\mathbb{R}$     |

#### ИНФОРМАЦИЯ

Диапазон значений цены: 0,00~990 валюта/кВт-ч (с 2 значащими разрядами).

#### Настройка цены электроэнергии

| 1 | Перейдите к [7.5.1]/[7.5.2]/[7.5.3]: Пользоват.<br>настройки > Цена электроэнергии > Высокая/<br>Средняя/Низкая. | <b>(</b> A+-••O           |
|---|----------------------------------------------------------------------------------------------------|---------------------------|
| 2 | Выберите цену на электроэнергию.                                                                                 | <b>\$0</b> 0              |
| 3 | Подтвердите изменения.                                                                                           | $\mathbb{R}^{\mathbb{P}}$ |
| 4 | Повторите эти действия для всех трех цен на<br>электроэнергию.                                                   | _                         |

#### ИНФОРМАЦИЯ

Диапазон значений цены: 0,00~990 валюта/кВт-ч (с 2 значащими разрядами).

#### ИНФОРМАЦИЯ

Если расписание не задано, используется Цена электроэнергии для Высокая.

#### Настройка таймера расписания для цены электроэнергии

| 1 | Перейдите к [7.5.4]: Пользоват. настройки > Цена<br>электроэнергии > Расписание.                                                                                                    | <b>(</b> M+···O  |
|---|----------------------------------------------------------------------------------------------------|------------------|
| 2 | Запрограммируйте выбранный вариант с<br>использованием экрана расписания. Можно<br>задать цены на электроэнергию Высокая,<br>Средняя и Низкая согласно расценкам<br>поставщика электроэнергии. | _                |
| 3 | Подтвердите изменения.                                                                                                    | $\mathbb{R}_{m}$ |
|   |                                                                                                    |                  |

#### ИНФОРМАЦИЯ

Значения соответствуют предварительно заданным значениям для Высокая, Средняя и Низкая. Если расписание не задано, используется цена электроэнергии для Высокая.

#### Цены на энергоресурсы в случае поощрения за использование возобновляемых источников энергии

Поощрение может учитываться при настройке цены энергоресурсов. Хотя эксплуатационные затраты могут увеличиться, общая стоимость эксплуатации с учетом возмещения будет оптимизирована.

## ПРИМЕЧАНИЕ

i

Измените настройки цены энергоресурсов в конце периода поощрения.

## Настройка цены газа в случае поощрения за использование возобновляемых источников энергии

Рассчитайте цену на газ по следующей формуле:

Фактическая цена газа+(поощрение/кВт-ч×0,9)

Порядок настройки цены на газ описан в разделе "Настройка цены газа" на стр. 13.

## Настройка цены электроэнергии в случае поощрения за использование возобновляемых источников энергии

Рассчитайте цену на электроэнергию по следующей формуле:

• Фактическая цена электроэнергии+поощрение/кВт-ч

Порядок настройки цены на электроэнергию описан в разделе "Настройка цены электроэнергии" на стр. 13.

#### Пример

Это пример, и используемые цены и/или значения НЕ являются точными.

| Данные                                                                    | Цена/кВт-ч |
|---------------------------------------------------------------------------|------------|
| Цена газа                                                                 | 4,08       |
| Стоимость электроэнергии                                                  | 12,49      |
| Поощрение за использование<br>возобновляемых источников<br>тепла на кВт-ч | 5          |

#### Расчет цены газа:

Цена газа=Фактическая цена газа+(поощрение/кВт-ч×0,9)

Цена газ=4,08+(5×0,9)

Цена газа=8,58

#### Расчет цены электроэнергии:

Цена электроэнергии=Фактическая цена электроэнергии +поощрение/кВт-ч

Цена электроэнергии=12,49+5

Цена электроэнергии=17,49

| Стоимость                    | Значение в строке навигации |  |
|------------------------------|-----------------------------|--|
| Газ: 4,08 /кВт-ч             | [7.6]=8,6                   |  |
| Электроэнергия: 12,49 /кВт-ч | [7.5.1]=17                  |  |

#### 4.7.3 Использование и программирование расписаний

#### Информация о расписаниях

В зависимости от схемы системы и конфигурации установщика доступны расписания для различных типов управления.

Можно:

- выбрать, какое расписание нужно использовать в настоящее время;
- запрограммировать собственные расписания, если заранее установленные расписания не подходят. Действия, которые можно запрограммировать, зависят от типа управления.

#### Возможные экраны расписания

| Название и<br>местоположение                  | Использование                                                                                   |
|-----------------------------------------------|-------------------------------------------------------------------------------------------------|
| [1.2] Помещение ><br>Расписание нагрева       | Программирование требуемой<br>температуры в помещении в режиме<br>нагрева.                      |
| [1.3] Помещение ><br>Расписание охлаждения    | Программирование требуемой<br>температуры в помещении в режиме<br>охлаждения.                   |
| [2.2] Главная зона ><br>Расписание нагрева    | Программирование нужной<br>температуры воды на выходе для<br>основной зоны в режиме нагрева.    |
| [2.3] Главная зона ><br>Расписание охлаждения | Программирование нужной<br>температуры воды на выходе для<br>основной зоны в режиме охлаждения. |

| Название и<br>местоположение                                              | Использование                                                                                                    |
|---------------------------------------------------------------------------|----------------------------------------------------------------------------------------------------|
| [3.2] Дополнительная<br>зона > Расписание<br>нагрева                      | Программирование нужной<br>температуры воды на выходе для<br>дополнительной зоны в режиме<br>нагрева.                       |
| [3.3] Дополнительная<br>зона > Расписание<br>охлаждения                   | Программирование нужной<br>температуры воды на выходе для<br>дополнительной зоны в режиме<br>охлаждения.                    |
| [4.2] Нагрев/охлаждение<br>помещения ><br>Расписание для режима<br>работы | См. раздел "4.4.2 Установка режима<br>работы в помещении" на стр. 8.                                                        |
| [5.5] Резерв. ><br>Расписание                                             | Программирование температуры в<br>резервуаре горячей воды бытового<br>потребления для обычных<br>потребностей в такой воде: |
|                                                                           | • Комфорт                                                                                                    |
|                                                                           | • Экологичный                                                                                                    |
|                                                                           | • Стоп                                                                                                    |
| [7.4.2] Пользоват.<br>настройки > Тихий                                   | Программирование времени уровня тихого режима для агрегата:                                                                 |
| режим > Расписание                                                        | • ВЫКЛ                                                                                                    |
|                                                                           | • Тихий режим                                                                                                    |
|                                                                           | • Более тихий                                                                                                    |
|                                                                           | <ul> <li>Наиболее тихий</li> </ul>                                                                                          |
| [7.5.4] Пользоват.<br>настройки > Цена<br>электроэнергии ><br>Расписание  | Программируется, когда действует<br>определенный тариф на<br>электричество.                                                 |

Пример программирования расписания

См. раздел "4.7.4 Экран расписания: Пример" на стр. 14.

#### 4.7.4 Экран расписания: Пример

В этом примере показывается, как задать расписание температуры в помещении в режиме нагрева для основной зоны.

#### ИНФОРМАЦИЯ

Другие расписания программируются аналогично.

#### Программирование расписания

Пример: Вы хотите запрограммировать следующее расписание:

|   |    | Уст.пользоват.1 |
|---|----|-----------------|
| 1 | Пн |                 |
|   | Вт |                 |
|   | Ср |                 |
|   | Чт |                 |
|   | Пт |                 |
|   | Сб |                 |
|   | Bc |                 |

Предварительные условия: Расписание температуры в помещении доступно только в том случае, если управление комнатным термостатом активно. Если управление температурой воды на выходе активно. ΒЫ можете запрограммировать расписание основной зоны.

- 1 Перейдите к расписанию.
- 2 Очистите содержимое расписания (опция).
- Запрограммируйте расписание для Понедельник. 3
- Скопируйте расписание на другие рабочие дни. 4
- 5 Запрограммируйте расписание для Суббота и скопируйте его на Воскресенье.

6 Дайте расписанию наименование.

#### Для перехода к расписанию:

| 1 | Перейдите к [1.1]: Помещение > Расписание. | <b>I</b> Rtin O |
|---|--------------------------------------------|-----------------|
| 2 | Задайте для планирования Да.               | <b>I</b> Att. O |
| 3 | Перейдите к [1.2]: Помещение > Расписание  | <b>\$@</b> +O   |
|   | нагрева.                                   |                 |

#### Для очистки содержимого расписания:

| 1 | Выберите наименование текущего расписания.                                                                                                    | <b>I</b> @  |
|---|----------------------------------------------------------------------------------------------------|-------------|
|   | Уст.пользоват.1           Пн         Па           Вт         Па           Ср         Па           Чт         Па           Пт         Па           Вс         Па |             |
| 2 | Выберите Удалить.                                                                                                    | <b>I</b> @  |
|   | Удалить<br>Редактировать                                                                                                    |             |
| 3 | Выберите ОК для подтверждения.                                                                                                    | <b>I</b> @O |

Чтобы запрограммировать расписание для Понедельник:

| 1 | Выберите Понедельник.                                                                                                    | <b>1</b> 00000      |
|---|----------------------------------------------------------------------------------------------------|---------------------|
|   | Уст.пользоват.1           Вт         П           Ср         П           Чт         П           Пт         П           Сб         П           Вс         П                |                     |
| 2 | Выберите Редактировать.                                                                                                    | <b>(</b> 0+++··O    |
| 3 | Используя левый наборный диск, выберите ввод<br>и отредактируйте ввод с помощью правого<br>наборного диска. Вы можете запрограммировать<br>до 6 действий на каждый день. | (@····O)<br>O····@) |
| 4 | Подтвердите изменения.                                                                                                    | $\mathbb{R}$        |

#### Чтобы скопировать расписание на другие рабочие дни:

| 1 | Выберите Понедельник. |                                        |                   |  |  |
|---|-----------------------|----------------------------------------|-------------------|--|--|
|   |                       | Пн<br>Вт<br>Ср<br>Чт<br>Пт<br>Сб<br>Вс | Уст. пользоват. 1 |  |  |

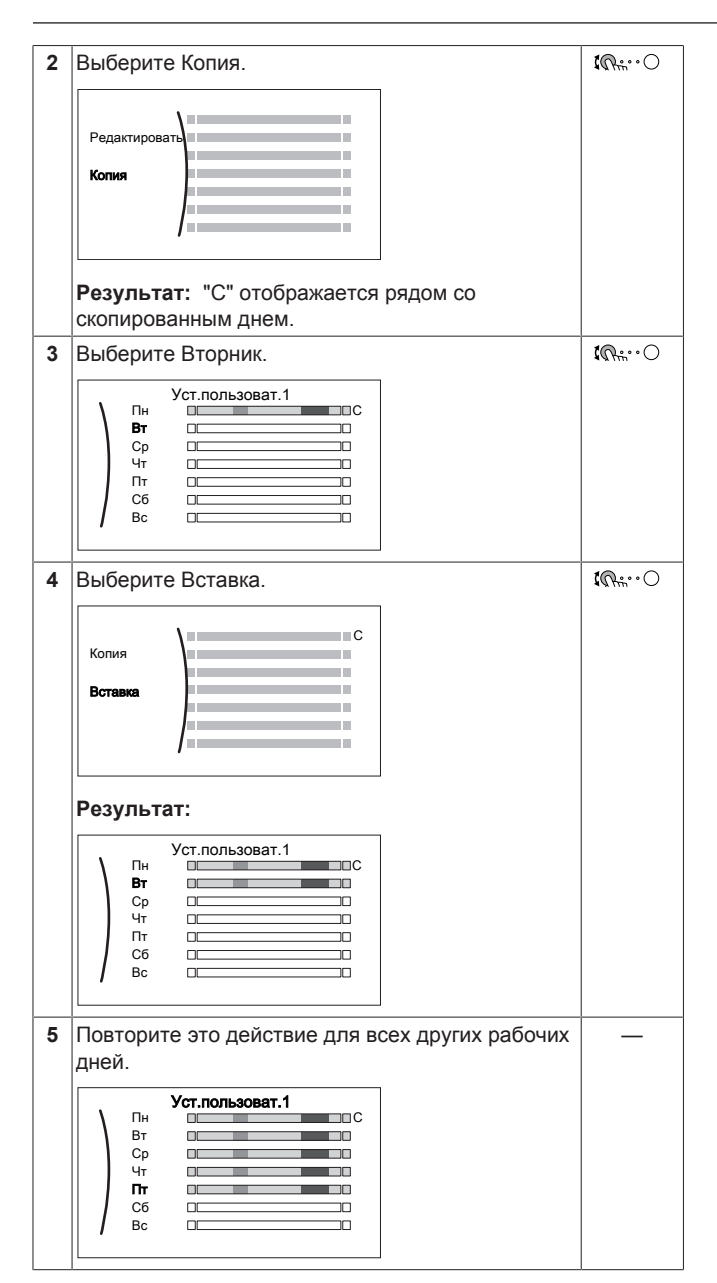

Чтобы запрограммировать расписание для Суббота и скопировать его на Воскресенье:

| 1 | Выберите Суббота.                                                                                           | <b>I</b> An ··· O                      |
|---|----------------------------------------------------------------------------------------------------|----------------------------------------|
| 2 | Выберите Редактировать.                                                                                     | $\mathbf{C}_{\mathbf{m}} = \mathbf{C}$ |
| 3 | Используя левый наборный диск, выберите ввод<br>и отредактируйте ввод с помощью правого<br>наборного диска. | (©…O)<br>O…©)                          |
| 4 | Подтвердите изменения.                                                                                      | $\mathbb{R}^{+}$                       |
| 5 | Выберите Суббота.                                                                                           | $\square$                              |
| 6 | Выберите Копия.                                                                                             | <b>I</b> Rttin O                       |
| 7 | Выберите Воскресенье.                                                                                       | <b>I</b> Rttin O                       |

| 8 | Выберите Вставка.                                         |  |  |  |  |
|---|-----------------------------------------------------------|--|--|--|--|
|   | Результат:                                                |  |  |  |  |
|   | Уст.пользоват.1<br>Пн<br>Вт<br>Ср<br>Чт<br>Пт<br>Сб<br>Вс |  |  |  |  |

#### Для переименования расписания:

| F | ИНФОРМАЦИЯ                                                  |                  |
|---|-------------------------------------------------------------|------------------|
|   | Не все расписания можно переименовать.                      |                  |
| 1 | Выберите наименование текущего расписания.                  | <b>(</b> 0,)     |
| 2 | Выберите опцию Переименовать.                               | (R)              |
| 3 | Просмотрите список символов и подтвердите выбранный символ. | ംഎ               |
| 4 | Подтвердите новое наименование.                             | <b>R</b> ttr···O |

#### Пример использования: работа в системе с 3 сдвигами

При работе в системе с 3 сдвигами можно сделать следующее:

- 1 Запрограммируйте 3 расписания температуры в помещении в режиме нагрева и дайте им соответствующие наименования. Пример: EarlyShift, DayShift и LateShift
- Выберите, какое расписание нужно использовать в настоящее время.

## 4.8 Работа в зависимости от погоды

При управлении нагревом/охлаждением помещения доступны следующие режимы уставки температуры воды на выходе:

- Фиксированное
- Нагрев МЗ, фиксированное охлаждение (в режиме нагрева температура воды на выходе определяется автоматически в зависимости от температуры снаружи)
- Зависимый от погоды (температура воды на выходе определяется автоматически в зависимости от температуры снаружи)

Можно изменить режим уставки для:

- Главная зона [2.4]
- Дополнительная зона (если доступна) [3.4]

Изменение параметров для кривой зависимости от погоды ([2.5] и [2.6] для основной зоны, [3.5] и [3.6] для дополнительной зоны) описано ниже.

## 4.8.1 Подробный экран с кривой зависимости от погоды

При работе в режиме зависимости от погоды требуемая температура в резервуаре определяется автоматически в зависимости от средней температуры снаружи. Когда температура снаружи ниже, температура в резервуаре должна быть выше, поскольку водопроводные трубы будут холоднее, и наоборот.

Кривые зависимости от погоды определяются двумя уставками:

Уставка (Х1, Y2)

Уставка (Х2, Y1)

Кривая зависимости от погоды:

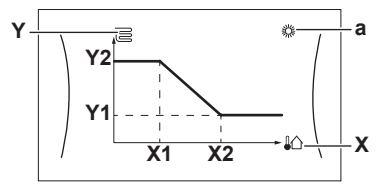

| В                             | озможные действия на этом экране       |
|-------------------------------|----------------------------------------|
| <b>©</b> …O                   | Переход через значения температуры.    |
| O…O≯                          | Изменение температуры.                 |
| $\odot \cdots \mathbb{R}_{m}$ | Переход к следующей температуре.       |
| <b>G</b> #…O                  | Подтверждение изменений и продолжение. |

| Позиция   | Описание                                                                                                    |  |  |  |  |  |  |  |  |  |  |  |  |  |  |
|-----------|----------------------------------------------------------------------------------------------------|--|--|--|--|--|--|--|--|--|--|--|--|--|--|
| а         | Возможные зоны в зависимости от погоды:                                                                                                    |  |  |  |  |  |  |  |  |  |  |  |  |  |  |
|           | • 🔆: Нагрев основной или дополнительной зоны                                                                                                    |  |  |  |  |  |  |  |  |  |  |  |  |  |  |
|           | <ul> <li>ж. Охлаждение основной или дополнительной<br/>зоны</li> </ul>                                                                                                    |  |  |  |  |  |  |  |  |  |  |  |  |  |  |
|           | • Гії: Горячая вода бытового потребления                                                                                                    |  |  |  |  |  |  |  |  |  |  |  |  |  |  |
| X, X1, X2 | Температура окружающего воздуха снаружи                                                                                                    |  |  |  |  |  |  |  |  |  |  |  |  |  |  |
| Y, Y1, Y2 | Требуемая температура в резервуаре или<br>температура воды на выходе. Символ, показанный<br>здесь, соответствует нагревательному прибору для<br>этой зоны:<br>• 📴: Нагрев полов |  |  |  |  |  |  |  |  |  |  |  |  |  |  |
|           | • 📃: Фанкойл                                                                                                    |  |  |  |  |  |  |  |  |  |  |  |  |  |  |
|           | • Ш: Радиатор                                                                                                    |  |  |  |  |  |  |  |  |  |  |  |  |  |  |
|           | <ul> <li></li></ul>                                                                                                    |  |  |  |  |  |  |  |  |  |  |  |  |  |  |

## 4.9 Структура меню: обзор пользовательских настроек

| [1] Помещение                                     |                             |
|---------------------------------------------------|-----------------------------|
| Расписание                                        |                             |
| Расписание нагрева                                |                             |
| Расписание охлаждения                             |                             |
| Антиобледенение                                   | [1.4] Антиобледенение       |
| Диапазон уставки<br>Смещение датчика              | Активация                   |
|                                                   | Уставка для помещения       |
| [2] Главная зона                                  | [1.5] Диапазон уставки      |
| Расписание                                        |                             |
| Расписание нагрева                                | Минимум нагрева             |
| Режим уставки                                     | Минимум охлаждения          |
| Кривая МЗ нагрева                                 | Максимум охлаждения         |
| Кривая метеозависимости охлаждения                |                             |
| [3] Дополнительная зона                           |                             |
| Расписацие                                        |                             |
| Расписание нагрева                                | <b>17.21</b> Brewg/gaza     |
| Расписание охлаждения                             |                             |
| Режим уставки                                     | Часы                        |
| Кривая МЗ нагрева                                 | Минуты                      |
| кривая метеозависимости охлаждения                | Год                         |
| [4] Нагрев/охлаждение помещения                   | День                        |
|                                                   | Летнее время                |
| Расписание для режима работы                      | Формат                      |
|                                                   |                             |
| [5] Резерв.                                       |                             |
| Режим быстрого нагрева                            | Активация                   |
| Уставка комфорта                                  |                             |
| Уставка экономии                                  |                             |
| Уставка повторного нагрева                        | —→ <b>[7.4]</b> Тихий режим |
| Расписание                                        | Активация                   |
| [7] Пользоват. настройки                          | Расписание                  |
| Язык                                              |                             |
| Время/дата                                        | [7.3] цена электроэнергии   |
| Отпуск                                            | Высокая                     |
| Тихий режим                                       | Средняя                     |
| цена электроэнергии                               | Расписание                  |
|                                                   |                             |
| [8] Информация                                    |                             |
| Данные энергопотребления                          |                             |
| Журнал сбоев                                      | Потребление электроэнергии  |
| информация о дилере                               | Величина нагрева            |
| Даники<br>Приводы                                 |                             |
| Режимы работы                                     |                             |
| Опрограмме                                        |                             |
| Состояние соединения                              |                             |
|                                                   |                             |
|                                                   | 1                           |
| С Эксплуатация                                    |                             |
| Помещение                                         |                             |
| Нагрев/охлаждение помещения                       |                             |
| Резерв.                                           | J                           |
| Экран уставок                                     |                             |
|                                                   | -                           |
| информация                                        |                             |
| В зависимости от выбранных настроек установщика и |                             |
| типа агрегата настройки отображаются/не           |                             |
| отображаются.                                     |                             |

EHBH/X04+08DA + EHVH/X04+08S18+23DA Daikin Altherma — низкотемпературный раздельный arperat 4P495250-1 – 2017.12

# 4.10 Настройки установщика: таблицы, заполняемые установщиком

#### 4.10.1 Мастер конфигурации

|     | Настройка                                                                  | Заполните  |
|-----|----------------------------------------------------------------------------|------------|
| Си  | стема                                                                      |            |
|     | Тип внутреннего агрегата<br>(только считывание)                            |            |
|     | Тип резервного нагревателя<br>[9.3.1]                                      |            |
|     | Гор.вода быт.потр. [9.2.1]                                                 |            |
|     | Авар.ситуация [9.5]                                                        |            |
|     | Количество зон [4.4]                                                       |            |
| Pe  | зервный нагреватель                                                        |            |
|     | Напряжение [9.3.2]                                                         |            |
|     | Конфигурирование [9.3.3]                                                   |            |
|     | Ступень производительности·1<br>[9.3.4]                                    |            |
|     | Дополнительная ступень<br>производительности 2 [9.3.5]<br>(если применимо) |            |
| Гла | авная зона                                                                 |            |
|     | Тип источника [2.7]                                                        |            |
|     | Управление [2.9]                                                           |            |
|     | Режим уставки [2.4]                                                        |            |
|     | Расписание [2.1]                                                           |            |
| Дог | толнительная зона (только если                                             | [4.4] = 1) |
|     | Тип источника [3.7]                                                        |            |
|     | Управление (только<br>считывание) [3.9]                                    |            |
|     | Режим уставки [3.4]                                                        |            |
|     | Расписание [3.1]                                                           |            |
| Pea | зерв.                                                                      |            |
|     | Режим нагрева [5.6]                                                        |            |
|     | Уставка комфорта [5.2]                                                     |            |
|     | Уставка экономии [5.3]                                                     |            |
|     | Уставка повторного нагрева<br>[5.4]                                        |            |

### 4.10.2 Меню настроек

|     | Настройка                      | Заполните |
|-----|--------------------------------|-----------|
| Гла | авная зона                     |           |
|     | Тип термостата [2.А]           |           |
| До  | полнительная зона (если примен | имо)      |
|     | Тип термостата [3.А]           |           |
| Ин  | формация                       |           |
|     | Информация о дилере [8.3]      |           |

## 5 Советы по энергосбережению

#### Советы по поводу температуры в помещении

- Убедитесь, что нужная температура в помещении НЕ слишком высокая (в режиме нагрева) и НЕ слишком низкая (в режиме охлаждения); она ВСЕГДА должна соответствовать фактическим потребностям. Каждый сэкономленный градус экономит до 6% затрат на нагрев и охлаждение.
- НЕ СЛЕДУЕТ повышать нужную температуру в помещении для ускорения нагрева пространства. Пространство НЕ будет нагреваться быстрее.
- Если в схеме системы имеются нагревательные приборы медленного действия (например подогрев полов), следует избегать значительных колебаний нужной температуры в помещении и НЕ позволять слишком сильно падать температуре в помещении. Для повторного нагрева помещения потребуется больше времени и энергии.
- Для нормального нагрева и охлаждения помещения используйте еженедельное расписание. При необходимости можно легко отойти от расписания:
  - На более короткое время: можно отменить запланированную температуру в помещении до следующего запланированного действия. Пример: Если пришли гости, или если требуется отлучиться на пару часов.
- На более длительное время: можно использовать режим выходных.

#### Советы по поводу температуры воды на выходе

- В режиме нагрева понижение нужной температуры воды на выходе приводит к уменьшению энергопотребления и повышению производительности. В режиме охлаждения действует противоположный принцип.
- Установите нужную температуру воды на выходе в соответствии с типом источника тепла. Пример: Нагрев полов рассчитан на более низкую температуру воды на выходе, нежели радиаторы и конвекторы теплового насоса.

## Советы по поводу температуры в резервуаре горячей воды бытового потребления

- Для обычной потребности в горячей воде бытового потребления используйте еженедельное расписание (только в режиме по расписанию).
  - Запрограммируйте нагрев резервуара горячей воды бытового потребления до предварительно установленного значения (Удобство хранения = более высокая температура в резервуаре горячей воды бытового потребления) в ночное время, поскольку сокращается потребность в нагреве помещения.
  - Если нагрев резервуара горячей воды бытового потребления только ночью не дает эффекта, запрограммируйте нагрев резервуара горячей воды бытового потребления до предварительно установленного значения (Эколог.хранения = более низкая температура в резервуаре горячей воды бытового потребления) в дневное время.
- Убедитесь, что нужная температура в резервуаре горячей воды бытового потребления НЕ слишком высокая. Пример: После установки снижайте температуру в резервуаре горячей воды бытового потребления ежедневно на 1°С и проверяйте, достаточно ли горячей воды.
- Насос горячей воды бытового потребления программируется на ВКЛЮЧЕНИЕ только в то время суток, когда немедленно нужна горячая вода. Пример: Утром и вечером.

# 6 Техническое и иное обслуживание

### 6.1 Обзор: Техническое и иное обслуживание

Установщик должен производить ежегодное техническое обслуживание. Через интерфейс пользователя можно найти номер контакта/справки.

Как конечный пользователь, Вы должны:

- содержать в чистоте пространство вокруг блока;
- постоянно очищать интерфейс пользователя мягкой влажной тканью; НЕ использовать моющие средства;
- Регулярно проверяйте, не превысило ли давление воды 1 бар.

#### Хладагент

Это изделие содержит вызывающие парниковый эффект фторсодержащие газы. НЕ выпускайте газы в атмосферу.

Тип хладагента: R32

Значение потенциала глобального потепления (GWP): 675

#### ПРИМЕЧАНИЕ

В Европе для расчета периодичности технического обслуживания используют величину **выбросов парниковых газов** общего количества хладагента, заправленного в систему. Эта величина выражается в тоннах эквивалента CO<sub>2</sub>. Соблюдайте действующее законодательство.

Формула расчета величины выбросов парниковых газов: Значение GWP хладагента × Общее количество заправленного хладагента [в кг] / 1000

За более подробной информацией обращайтесь в организацию, выполнявшую монтаж.

## Материал Воспламеняющийся

Залитый в блок хладагент R32 умеренно горюч.

#### ПРЕДУПРЕЖДЕНИЕ

/!\

Оборудование размещается в помещении без постоянно действующих источников возгорания (напр., открытого огня, оборудования, работающего на газе, или действующих электрообогревателей).

#### ПРЕДУПРЕЖДЕНИЕ

- ЗАПРЕЩАЕТСЯ проделывать отверстия в элементах контура хладагента и подвергать их воздействию огня.
- НЕ допускается применение любых чистящих средств или способов ускорения разморозки, помимо рекомендованных изготовителем.
- Учтите, что хладагент, которым заправлена система, запаха НЕ имеет.

## ПРЕДУПРЕЖДЕНИЕ

Хладагент в блоке умеренно горюч и обычно НЕ вытекает. В случае утечки в помещении контакт хладагента с пламенем горелки, нагревателем или кухонной плитой может привести к возгоранию или образованию вредного газа.

Выключите все огнеопасные нагревательные устройства, проветрите помещение и свяжитесь с дилером, у которого вы приобрели агрегат.

НЕ пользуйтесь блоком до тех пор, пока специалист сервисной службы не подтвердит восстановление исправности узлов, в которых произошла утечка хладагента.

### 6.2 Поиск номера контакта/справки

7 Возможные неисправности и способы их устранения

## 7.1 Отображение текста справки в случае неисправности

В случае неисправности на главном экране в зависимости от серьезности отображается следующее:

- 🗘: Ошибка
- <u>Н</u>: Неисправность

Вы можете получить короткое и длинное описание неисправности, как описано ниже:

| 1 | Нажмите на левый наборный диск, чтобы открыть<br>главное меню, и перейдите к пункту Сбой. | $\mathbb{Q}^{+}$ |
|---|-------------------------------------------------------------------------------------------|------------------|
|   | <b>Результат:</b> На экране отображаются короткое описание ошибки и код ошибки.           |                  |
| 2 | Нажмите кнопку ? на экране ошибки.                                                        | ?                |
|   | <b>Результат:</b> На экране отображаются длинное описание ошибки.                         |                  |

### 7.2 Проверка журнала сбоев

Условия: Для уровня разрешений пользователя выбран вариант продвинутого конечного пользователя.

1 Перейдите к [8.2]: Информация > Журнал сбоев. 🛛 🕼 👘 🗥

Отображается список последних отказов.

## 7.3 Признак: В жилом помещении слишком холодно или слишком жарко

| Возможная причина                                           | Способ устранения                                                                                       |
|-------------------------------------------------------------|----------------------------------------------------------------------------------------------------|
| Требуемая температура в помещении слишком низкая (высокая). | Повышение (понижение)<br>требуемой температуры в<br>помещении.                                          |
|                                                             | Если проблема случается<br>ежедневно, выполните<br>следующее:                                           |
|                                                             | <ul> <li>увеличьте (уменьшите)<br/>предварительно заданную<br/>температуру в помещении.</li> </ul>      |
|                                                             | <ul> <li>отрегулируйте расписание<br/>температуры в помещении.</li> </ul>                               |
| Требуемая температура в помещении не достигается.           | Увеличьте требуемую<br>температуру воды на выходе в<br>соответствии с типом<br>нагревательного прибора. |

# 7.4 Признак: вода в кране слишком холодная

| Возможная причина                                                                                                    | Способ устранения                                                                                                    |
|----------------------------------------------------------------------------------------------------|----------------------------------------------------------------------------------------------------|
| Горячая вода бытового<br>потребления закончилась<br>вследствие слишком высокого<br>потребления.<br>Требуемая температура<br>в резервуаре горячей воды<br>бытового потребления<br>слишком низкая. | Если немедленно необходима<br>горячая вода бытового<br>потребления, активируйте<br>режим Режим быстрого<br>нагрева для резервуара<br>горячей воды бытового<br>потребления. Однако<br>потребление энергии при этом<br>увеличивается.                                                                                                    |
|                                                                                                    | Если можно подождать,<br>отмените (увеличьте) активную<br>или следующую<br>предусмотренную по<br>расписанию требуемую<br>температуру так чтобы<br>дополнительно нагревалось<br>больше воды.                                                                                                    |
|                                                                                                    | Если проблема случается<br>ежедневно, выполните<br>следующее:                                                                                                    |
|                                                                                                    | <ul> <li>Увеличьте предварительно<br/>заданную температуру<br/>в резервуаре горячей воды<br/>бытового потребления.</li> </ul>                                                                                                    |
|                                                                                                    | <ul> <li>Отрегулируйте расписание<br/>температуры в резервуаре<br/>горячей воды бытового<br/>потребления. Пример:<br/>Запрограммируйте<br/>дополнительный нагрев<br/>резервуара горячей воды<br/>бытового потребления в<br/>соответствии<br/>с предварительно заданным<br/>значением (Уставка<br/>экономии = более низкая<br/>температура в резервуаре) в<br/>дневное время.</li> </ul> |

## 7.5 Признак: отказ теплового насоса

Когда невозможна работа теплового насоса, резервный нагреватель и/или вспомогательный нагреватель может использоваться в качестве аварийного нагревателя с автоматическим или не автоматическим переключением тепловой нагрузки.

- Когда автоматическая работа в аварийном режиме настроена на Автоматич. и возникает неисправность теплового насоса:
  - Для EHVH/X: Резервный нагреватель автоматически принимает на себя тепловую нагрузку и производство горячей воды бытового потребления
  - Для ЕНВН/Х: Резервный нагреватель автоматически принимает на себя тепловую нагрузку, а вспомогательный нагреватель в опционном резервуаре автоматически переключается на производство горячей воды бытового потребления.
- Если неисправность теплового насоса возникает, когда для автоматической работы в аварийном режиме выбран вариант Ручной, нагрев горячей воды бытового потребления и помещения прекращается, и требуется ручное восстановление посредством интерфейса пользователя. Для ручного восстановления перейдите на экран главного меню Сбой. При этом на интерфейс пользователя выдается запрос подтверждения переключения тепловой нагрузки на резервный и/или вспомогательный нагреватель.

При неисправности теплового насоса  $\triangle$  или  $\triangle$  отображается на интерфейсе пользователя.

| Возможная причина         | Способ устранения                                                                    |
|---------------------------|--------------------------------------------------------------------------------------|
| Тепловой насос поврежден. | См. раздел "7.1 Отображение<br>текста справки в случае<br>неисправности" на стр. 19. |

## ИНФОРМАЦИЯ

Когда тепловая нагрузка переключается на резервный или вспомогательный нагреватель, потребление электроэнергии значительно увеличивается.

## 8 Перемещение

## 8.1 Обзор: Перемещение

При необходимости перемещения частей системы (интерфейс пользователя, внутренний агрегат, наружный агрегат, бак DHW...) обратитесь к установщику. Через интерфейс пользователя можно найти номер контакта/справки.

## 9 Утилизация

#### ПРИМЕЧАНИЕ

НЕ пытайтесь демонтировать систему самостоятельно: демонтаж системы, удаление холодильного агента, масла и других компонентов ДОЛЖНЫ проводиться в соответствии с действующим законодательством. Блоки НЕОБХОДИМО сдавать на специальную перерабатывающую станцию для утилизации, переработки и вторичного использования.

## 10 Глоссарий

#### DHW = горячая вода бытового потребления

Горячая вода, используемая для бытового потребления в зданиях всех типов.

#### LWT = температура воды на выходе

Температура воды на выходе из теплового насоса.

#### Дилер

Торговый представитель по продукции.

#### Уполномоченный установщик

Квалифицированный мастер, уполномоченный выполнять монтаж оборудования.

#### Потребитель

Лицо, являющееся владельцем изделия и/или оператором изделия.

#### Действующие нормативы

Все международные, европейские, национальные и местные директивы, законы, положения и/или кодексы, которые относятся и применимы к определенному устройству или территории.

#### Обслуживающая компания

Квалифицированная компания, способная выполнять или координировать действия по необходимому обслуживанию оборудования.

#### Руководство по монтажу

Инструкция по монтажу, предусмотренная для определенного изделия и применения, разъясняет порядок установки, настройки и обслуживания.

#### Руководство по эксплуатации

Инструкция по эксплуатации, предусмотренная для определенного изделия и применения, разъясняет порядок эксплуатации.

#### Принадлежности

Этикетки, руководства, информационные буклеты и оборудование, поставляемые вместе с изделием, которые должны быть установлены в соответствии с инструкциями в сопроводительной документации.

#### Дополнительное оборудование

Оборудование, произведенное или утвержденное Daikin, которое можно использовать вместе с изделием согласно инструкциям в сопроводительной документации.

#### Оборудование, приобретаемое отдельно

Оборудование, НЕ произведенное Daikin, которое можно использовать вместе с изделием согласно инструкциям в сопроводительной документации.

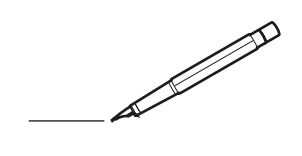

| -        |   | <br> | <br> | <br>  |  | <br>- |   | _ |   | <br> | _ | <br>_ | _ | -              | -             | -              | - | _ | _ |   | _ | _ | - | $\rightarrow$  | $\rightarrow$ |   |
|----------|---|------|------|-------|--|-------|---|---|---|------|---|-------|---|----------------|---------------|----------------|---|---|---|---|---|---|---|----------------|---------------|---|
|          |   |      |      |       |  |       |   |   |   |      |   |       |   | _              | _             | _              | _ | _ |   |   |   |   | _ | _              | _             |   |
|          |   |      |      |       |  |       |   |   |   |      |   |       |   |                |               |                |   |   |   |   |   |   |   |                |               |   |
|          |   |      |      |       |  |       |   |   |   |      |   |       |   |                |               |                |   |   |   |   |   |   |   |                |               |   |
|          |   |      |      |       |  |       |   |   |   |      |   |       |   |                |               |                |   |   | _ |   |   |   |   | $\neg$         |               |   |
| -        |   |      |      |       |  |       |   |   |   |      |   | <br>  | _ | -              | -             | -              | _ | - | _ |   |   | _ | _ | $\rightarrow$  | $\rightarrow$ |   |
|          |   |      |      |       |  |       |   |   |   |      |   |       |   | _              | _             | _              | _ | _ |   |   |   |   | _ | _              | _             |   |
|          |   |      |      |       |  |       |   |   |   |      |   |       |   |                |               |                |   |   |   |   |   |   |   |                |               |   |
|          |   |      |      |       |  |       |   |   |   |      |   |       |   |                |               |                |   |   |   |   |   |   |   |                |               |   |
|          |   |      |      |       |  |       |   |   |   |      |   |       |   |                |               |                |   |   | _ |   |   |   |   | $\neg$         |               |   |
| <u> </u> | - |      | <br> | <br>  |  |       |   | _ |   | <br> |   | <br>_ | _ | -              | -             | -              | - |   | _ |   | _ | - | - | -              | -             |   |
|          |   |      |      |       |  |       |   |   |   |      |   | <br>  |   | _              | _             | _              |   | _ |   |   |   |   |   | _              | _             |   |
|          |   |      |      |       |  |       |   |   |   |      |   |       |   |                |               |                |   |   |   |   |   |   |   |                |               |   |
|          |   |      |      |       |  |       |   |   |   |      |   |       |   |                |               |                |   |   |   |   |   |   |   |                |               |   |
|          |   |      |      |       |  |       |   |   |   |      |   |       |   |                |               |                |   |   |   |   |   |   |   |                |               |   |
| -        | - |      | <br> | <br>- |  |       |   | _ | _ |      |   |       |   |                |               |                |   |   | _ |   |   |   |   | -              | -             |   |
|          |   |      | <br> | <br>  |  |       |   |   |   |      |   |       |   | _              | $\rightarrow$ | -              | _ | _ |   |   |   |   | _ | $\rightarrow$  | $\rightarrow$ |   |
|          |   |      |      |       |  |       |   |   |   |      |   |       |   |                |               |                |   |   |   |   |   |   |   | $ \rightarrow$ | $ \downarrow$ |   |
|          |   |      |      |       |  |       |   |   |   |      |   |       |   |                |               |                |   |   |   |   |   |   |   |                |               |   |
|          |   |      |      |       |  |       |   |   |   |      |   |       |   |                |               |                |   |   |   |   |   |   |   |                |               |   |
|          |   |      |      |       |  |       |   | _ |   |      |   |       |   |                | $\neg$        | $\neg$         |   |   | _ |   |   |   |   | $\neg$         | $\neg$        | _ |
| -        |   |      | <br> | <br>  |  |       | - | _ |   |      |   |       |   | $\rightarrow$  | $\rightarrow$ | $\rightarrow$  |   | _ | _ | - |   |   | - | $\rightarrow$  | $\rightarrow$ |   |
|          |   |      |      |       |  |       |   |   |   |      |   |       |   | $ \rightarrow$ | $\rightarrow$ | $ \rightarrow$ | _ |   | _ |   |   |   | _ | $\rightarrow$  | $\rightarrow$ |   |
|          |   |      |      |       |  |       |   |   |   |      |   |       |   |                |               |                |   |   |   |   |   |   |   |                |               |   |
|          |   |      |      |       |  |       |   |   |   |      |   |       |   |                |               |                |   |   |   |   |   |   |   |                |               |   |
|          |   |      |      |       |  |       |   |   |   |      |   |       |   |                |               |                |   |   |   |   |   |   |   |                |               |   |
| -        |   |      |      |       |  |       | _ | _ |   |      |   | _     |   |                |               |                |   |   | _ | _ | _ |   |   | $\rightarrow$  | -             |   |
|          |   |      |      | <br>  |  | <br>  |   |   |   | <br> |   | <br>  |   | _              | _             | _              | _ | _ | _ |   | _ | _ | _ | -              | -             |   |
|          |   |      |      |       |  |       |   |   |   |      |   |       |   | _              | _             | _              |   |   |   |   |   |   |   | _              | _             |   |
|          |   |      |      |       |  |       |   |   |   |      |   |       |   |                |               |                |   |   |   |   |   |   |   |                |               |   |
|          |   |      |      |       |  |       |   |   |   |      |   |       |   |                |               |                |   |   |   |   |   |   |   |                |               |   |
|          |   |      |      |       |  |       |   |   |   |      |   |       |   |                |               |                |   |   |   |   |   |   |   |                |               |   |
|          |   | _    |      |       |  |       | _ | _ | _ |      |   |       |   |                |               |                |   |   | _ |   |   |   |   | $\rightarrow$  | -             |   |
|          | - |      |      | <br>  |  | <br>  |   | _ |   |      |   | _     | _ | -              | -             | -              | _ | - | _ |   | _ | _ | _ | -              | -             |   |
|          |   |      |      |       |  |       |   |   |   |      |   | <br>  |   |                | _             | _              |   | _ |   |   |   |   | _ | _              | _             |   |
|          |   |      |      |       |  |       |   |   |   |      |   |       |   |                |               |                |   |   |   |   |   |   |   |                |               |   |
|          |   |      |      |       |  |       |   |   |   |      |   |       |   |                |               |                |   |   |   |   |   |   |   |                |               |   |
|          |   |      |      |       |  |       |   |   |   |      |   |       |   |                |               |                |   |   |   |   |   |   |   |                |               |   |
|          |   |      |      |       |  |       |   |   |   |      |   |       |   |                |               |                |   |   |   |   |   |   |   | $\neg$         | $\neg$        |   |
|          |   |      |      |       |  |       |   |   |   |      |   |       |   |                | $\neg$        | $\neg$         |   |   | _ |   |   |   |   | $\rightarrow$  | +             |   |
|          |   |      |      |       |  |       |   |   |   |      |   |       |   | _              | _             | -              | _ | _ | _ |   |   | _ | _ | $\rightarrow$  | +             | _ |
|          |   |      |      |       |  |       |   |   |   |      |   |       |   |                | _             | _              |   |   |   |   |   |   |   | $\rightarrow$  | $\rightarrow$ |   |
|          |   |      |      |       |  |       |   |   |   |      |   |       |   |                |               |                |   |   |   |   |   |   |   |                |               |   |
|          |   |      |      |       |  |       |   |   |   |      |   |       |   |                |               |                |   |   |   |   |   |   |   |                | T             |   |
|          |   |      |      |       |  |       |   |   |   |      |   |       |   |                |               |                |   |   |   |   |   |   |   | $\neg$         | $\neg$        |   |
|          | - |      |      |       |  |       |   |   |   |      |   |       |   | $\neg$         | $\rightarrow$ | $\neg$         |   |   | _ |   |   |   |   | $\rightarrow$  | $\rightarrow$ |   |
|          |   |      | <br> | <br>  |  |       |   |   |   |      |   | _     |   |                | $\rightarrow$ | $\rightarrow$  | _ | _ | _ |   |   | _ | _ | $\rightarrow$  | +             | _ |
|          |   |      |      |       |  |       |   |   |   |      |   |       |   | _              | _             | $\rightarrow$  |   |   |   |   |   |   |   | $\rightarrow$  | $\rightarrow$ |   |
|          |   |      |      |       |  |       |   |   |   |      |   |       |   |                |               |                |   |   |   |   |   |   |   |                |               |   |
|          |   |      |      |       |  |       |   |   |   |      |   |       |   | Τ              | T             | Τ              |   |   |   |   |   |   |   |                |               |   |
|          |   |      | <br> |       |  |       |   | _ |   |      |   |       |   |                |               |                |   |   | _ |   | _ |   |   | $\neg$         | $\neg$        |   |
| -        | - |      | <br> | <br>  |  |       | - | _ |   |      |   |       |   | $\rightarrow$  | $\rightarrow$ | $\rightarrow$  | _ | _ |   |   | _ |   | - | $\rightarrow$  | $\rightarrow$ |   |
|          |   |      | <br> |       |  |       |   |   |   |      |   |       |   | _              | $\rightarrow$ | $\rightarrow$  | _ |   | _ |   |   |   | _ | $\rightarrow$  | $\rightarrow$ |   |
|          |   |      |      |       |  |       |   |   |   |      |   |       |   |                |               |                |   |   |   |   |   |   |   |                | $\square$     |   |
|          |   |      |      |       |  |       |   |   |   |      |   |       |   |                |               |                |   |   |   |   |   |   |   |                |               |   |
|          |   |      |      |       |  |       |   |   |   |      |   |       |   |                |               |                |   |   |   |   |   |   |   |                | T             |   |
|          |   |      |      |       |  |       | _ |   |   |      |   |       |   |                |               |                |   |   | _ | _ | _ |   |   | $\neg$         | $\neg$        | _ |
| -        |   |      | <br> | <br>  |  |       |   |   |   |      |   |       |   | -              | -             | $\rightarrow$  | _ | - | _ |   |   | _ | _ | $\rightarrow$  | $\rightarrow$ |   |
|          |   |      |      |       |  |       |   |   |   |      |   |       |   |                |               |                |   |   |   |   |   |   |   |                |               |   |

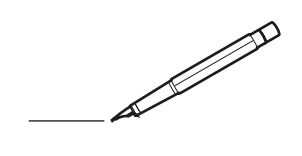

| -        |   | <br> | <br> | <br>  |  | <br>- |   | _ |   | <br> | _ | <br>_ | _ | -              | -             | -              | - | _ | _ |   | _ | _ | - | $\rightarrow$  | $\rightarrow$ |   |
|----------|---|------|------|-------|--|-------|---|---|---|------|---|-------|---|----------------|---------------|----------------|---|---|---|---|---|---|---|----------------|---------------|---|
|          |   |      |      |       |  |       |   |   |   |      |   | <br>  |   | _              | _             | _              | _ | _ |   |   |   |   | _ | _              | _             |   |
|          |   |      |      |       |  |       |   |   |   |      |   |       |   |                |               |                |   |   |   |   |   |   |   |                |               |   |
|          |   |      |      |       |  |       |   |   |   |      |   |       |   |                |               |                |   |   |   |   |   |   |   |                |               |   |
|          |   |      |      |       |  |       |   |   |   |      |   |       |   |                |               |                |   |   | _ |   |   |   |   | $\neg$         |               |   |
| -        |   |      |      |       |  |       |   |   |   |      |   | <br>_ | _ | -              | -             | -              | _ | - | _ |   |   | _ | _ | $\rightarrow$  | $\rightarrow$ |   |
|          |   |      |      |       |  |       |   |   |   |      |   |       |   | _              | _             | _              | _ | _ |   |   |   |   | _ | _              | _             |   |
|          |   |      |      |       |  |       |   |   |   |      |   |       |   |                |               |                |   |   |   |   |   |   |   |                |               |   |
|          |   |      |      |       |  |       |   |   |   |      |   |       |   |                |               |                |   |   |   |   |   |   |   |                |               |   |
|          |   |      |      |       |  |       |   |   |   |      |   |       |   |                |               |                |   |   | _ |   |   |   |   | $\neg$         |               |   |
| <u> </u> | - |      | <br> | <br>  |  |       |   | _ |   | <br> |   | <br>_ | _ | -              | -             | -              | - |   | _ |   | _ | - | - | -              | -             |   |
|          |   |      |      |       |  |       |   |   |   |      |   | <br>  |   | _              | _             | _              |   | _ |   |   |   |   |   | _              | _             |   |
|          |   |      |      |       |  |       |   |   |   |      |   |       |   |                |               |                |   |   |   |   |   |   |   |                |               |   |
|          |   |      |      |       |  |       |   |   |   |      |   |       |   |                |               |                |   |   |   |   |   |   |   |                |               |   |
|          |   |      |      |       |  |       |   |   |   |      |   |       |   |                |               |                |   |   |   |   |   |   |   |                |               |   |
| -        | - |      | <br> | <br>- |  |       |   | _ | _ |      |   |       |   |                |               |                |   |   | _ |   |   |   |   | $\rightarrow$  | -             |   |
|          |   |      | <br> | <br>  |  |       |   |   |   |      |   |       |   | _              | $\rightarrow$ | -              | _ | _ |   |   |   |   | _ | $\rightarrow$  | $\rightarrow$ |   |
|          |   |      |      |       |  |       |   |   |   |      |   |       |   |                |               |                |   |   |   |   |   |   |   | $ \rightarrow$ | $ \downarrow$ |   |
|          |   |      |      |       |  |       |   |   |   |      |   |       |   |                |               |                |   |   |   |   |   |   |   |                |               |   |
|          |   |      |      |       |  |       |   |   |   |      |   |       |   |                |               |                |   |   |   |   |   |   |   | Τ              |               |   |
|          |   |      | <br> |       |  |       |   | _ |   |      |   |       |   |                | $\neg$        | $\neg$         |   |   | _ |   |   |   |   | $\neg$         | $\neg$        | _ |
| -        |   | -    | <br> | <br>  |  |       | - | _ |   |      |   |       |   | $\rightarrow$  | $\rightarrow$ | $\rightarrow$  |   | _ | _ | - |   |   | - | $\rightarrow$  | $\rightarrow$ |   |
|          |   |      |      |       |  |       |   |   |   |      |   |       |   | $ \rightarrow$ | $\rightarrow$ | $ \rightarrow$ | _ |   | _ |   |   |   | _ | $\rightarrow$  | $\rightarrow$ |   |
|          |   |      |      |       |  |       |   |   |   |      |   |       |   |                |               |                |   |   |   |   |   |   |   |                |               |   |
|          |   |      |      |       |  |       |   |   |   |      |   |       |   |                |               |                |   |   |   |   |   |   |   |                |               |   |
|          |   |      |      |       |  |       |   |   |   |      |   |       |   |                |               |                |   |   |   |   |   |   |   |                |               |   |
| -        |   |      |      |       |  |       | _ | _ |   |      |   | _     |   |                |               |                |   |   | _ | _ | _ | _ |   | $\rightarrow$  | -             |   |
|          |   |      |      | <br>  |  | <br>  |   |   |   | <br> |   | <br>  |   | _              | _             | _              | _ | _ | _ |   | _ | _ | _ | -              | -             |   |
|          |   |      |      |       |  |       |   |   |   |      |   |       |   | _              | _             | _              |   |   |   |   |   |   | _ | _              | _             |   |
|          |   |      |      |       |  |       |   |   |   |      |   |       |   |                |               |                |   |   |   |   |   |   |   |                |               |   |
|          |   |      |      |       |  |       |   |   |   |      |   |       |   |                |               |                |   |   |   |   |   |   |   |                |               |   |
|          |   |      |      |       |  |       |   |   |   |      |   |       |   |                |               |                |   |   |   |   |   |   |   |                |               |   |
|          |   | _    |      |       |  |       |   | _ | _ |      |   |       |   |                |               |                |   |   | _ |   |   |   |   | $\rightarrow$  | -             |   |
|          |   |      |      | <br>  |  | <br>  |   | _ |   |      |   | _     | _ | -              | -             | -              | _ | - | _ |   | _ | _ | _ | -              | -             |   |
|          |   |      |      |       |  |       |   |   |   |      |   | <br>  |   |                | _             | _              |   | _ |   |   |   |   | _ | _              | _             |   |
|          |   |      |      |       |  |       |   |   |   |      |   |       |   |                | _             |                |   |   |   |   |   |   |   |                |               |   |
|          |   |      |      |       |  |       |   |   |   |      |   |       |   |                |               |                |   |   |   |   |   |   |   |                |               |   |
|          |   |      |      |       |  |       |   |   |   |      |   |       |   |                |               |                |   |   |   |   |   |   |   |                |               |   |
|          |   |      |      |       |  |       |   |   |   |      |   |       |   |                |               |                |   |   |   |   |   |   |   | $\neg$         | $\neg$        |   |
|          |   |      |      |       |  |       |   |   |   |      |   |       |   |                | $\neg$        | $\neg$         |   |   | _ |   |   |   |   | $\rightarrow$  | +             |   |
|          |   |      |      |       |  |       |   |   |   |      |   |       |   | _              | _             | -              | _ | _ | _ |   |   | _ | _ | $\rightarrow$  | +             | _ |
|          |   |      |      |       |  |       |   |   |   |      |   |       |   |                | _             | _              |   |   |   |   |   |   |   | $\rightarrow$  | $\rightarrow$ |   |
|          |   |      |      |       |  |       |   |   |   |      |   |       |   |                |               |                |   |   |   |   |   |   |   |                |               |   |
|          |   |      |      |       |  |       |   |   |   |      |   |       |   |                |               |                |   |   |   |   |   |   |   |                | T             |   |
|          |   |      |      |       |  |       |   |   |   |      |   |       |   |                |               |                |   |   |   |   |   |   |   | $\neg$         | $\neg$        |   |
|          | - |      |      |       |  |       |   |   |   |      |   |       |   | $\neg$         | $\rightarrow$ | $\neg$         |   |   | _ |   |   |   |   | $\rightarrow$  | +             |   |
|          |   |      | <br> | <br>  |  |       |   |   |   |      |   | _     |   | $\rightarrow$  | $\rightarrow$ | $\rightarrow$  | _ | _ | _ |   |   | _ | _ | $\rightarrow$  | +             | _ |
|          |   |      |      |       |  |       |   |   |   |      |   |       |   | _              | _             | $\rightarrow$  |   |   |   |   |   |   |   | $\rightarrow$  | $\rightarrow$ |   |
|          |   |      |      |       |  |       |   |   |   |      |   |       |   |                |               |                |   |   |   |   |   |   |   |                |               |   |
|          |   |      |      |       |  |       |   |   |   |      |   |       |   | Τ              | T             | Τ              |   |   |   |   |   |   |   |                |               |   |
|          |   |      | <br> |       |  |       |   | _ |   |      |   |       |   |                |               |                |   |   | _ |   | _ |   |   | $\neg$         | $\neg$        |   |
| -        | - |      | <br> | <br>  |  |       | - | _ |   |      |   |       |   | $\rightarrow$  | $\rightarrow$ | $\rightarrow$  | _ | _ |   |   | _ |   | - | $\rightarrow$  | $\rightarrow$ |   |
|          |   |      | <br> |       |  |       |   |   |   |      |   |       |   | _              | $\rightarrow$ | $\rightarrow$  | _ |   | _ |   |   |   | _ | $\rightarrow$  | $\rightarrow$ |   |
|          |   |      |      |       |  |       |   |   |   |      |   |       |   |                |               |                |   |   |   |   |   |   |   |                | $\square$     |   |
|          |   |      |      |       |  |       |   |   |   |      |   |       |   |                |               |                |   |   |   |   |   |   |   |                |               |   |
|          |   |      |      |       |  |       |   |   |   |      |   |       |   |                |               |                |   |   |   |   |   |   |   |                | T             |   |
|          |   |      | <br> |       |  |       | _ |   |   |      |   |       |   |                |               |                |   |   | _ | _ | _ |   |   | $\neg$         | $\neg$        | _ |
| -        |   |      | <br> | <br>  |  |       |   |   |   |      |   |       |   | -              | -             | $\rightarrow$  | _ | - | _ |   |   | _ | _ | $\rightarrow$  | $\rightarrow$ |   |
|          |   |      |      |       |  |       |   |   |   |      |   |       |   |                |               |                |   |   |   |   |   |   |   |                |               |   |

EHE

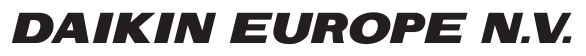

Zandvoordestraat 300, B-8400 Oostende, Belgium

4P495250-1 2017.12